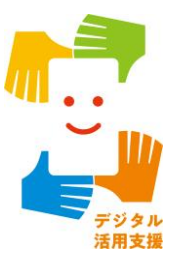

# マイナポータルを 使ってみましょう

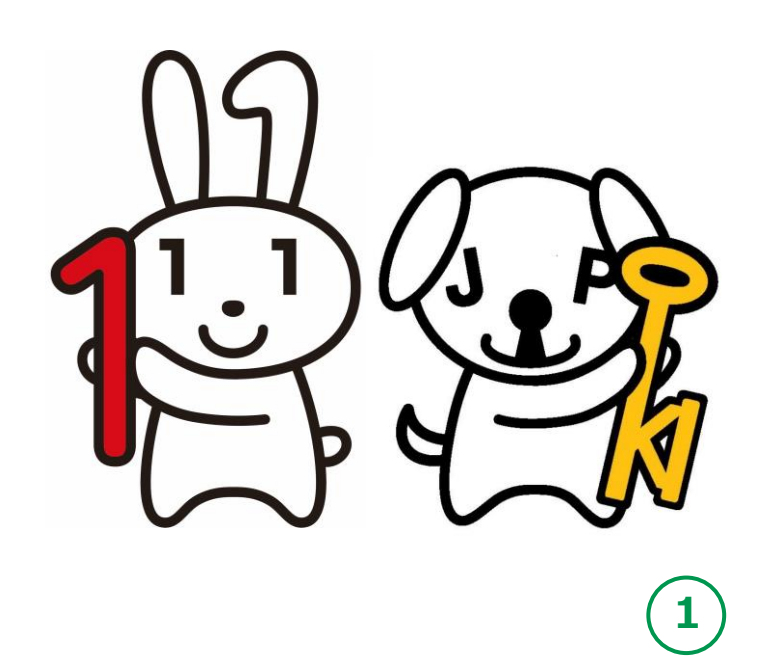

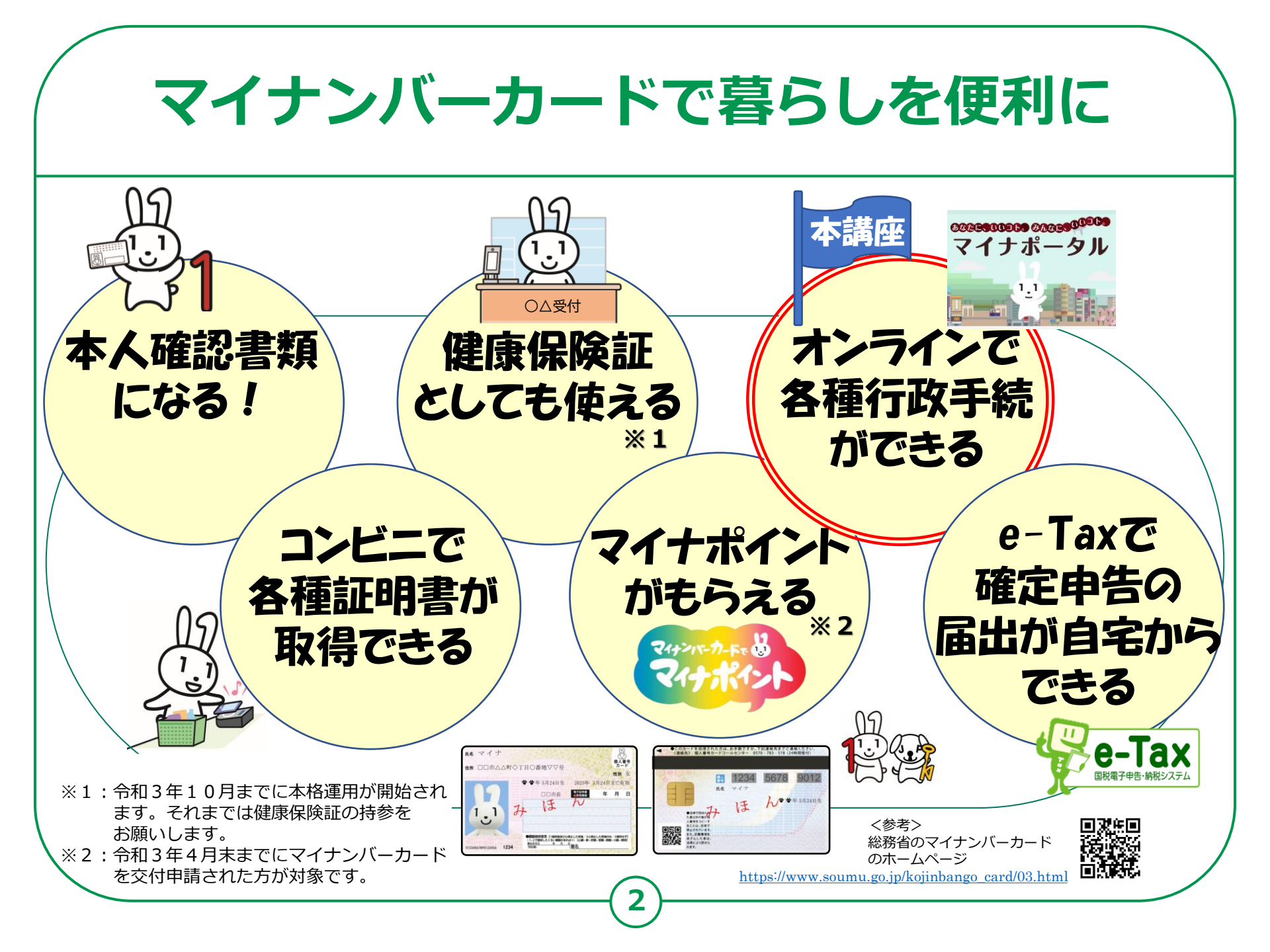

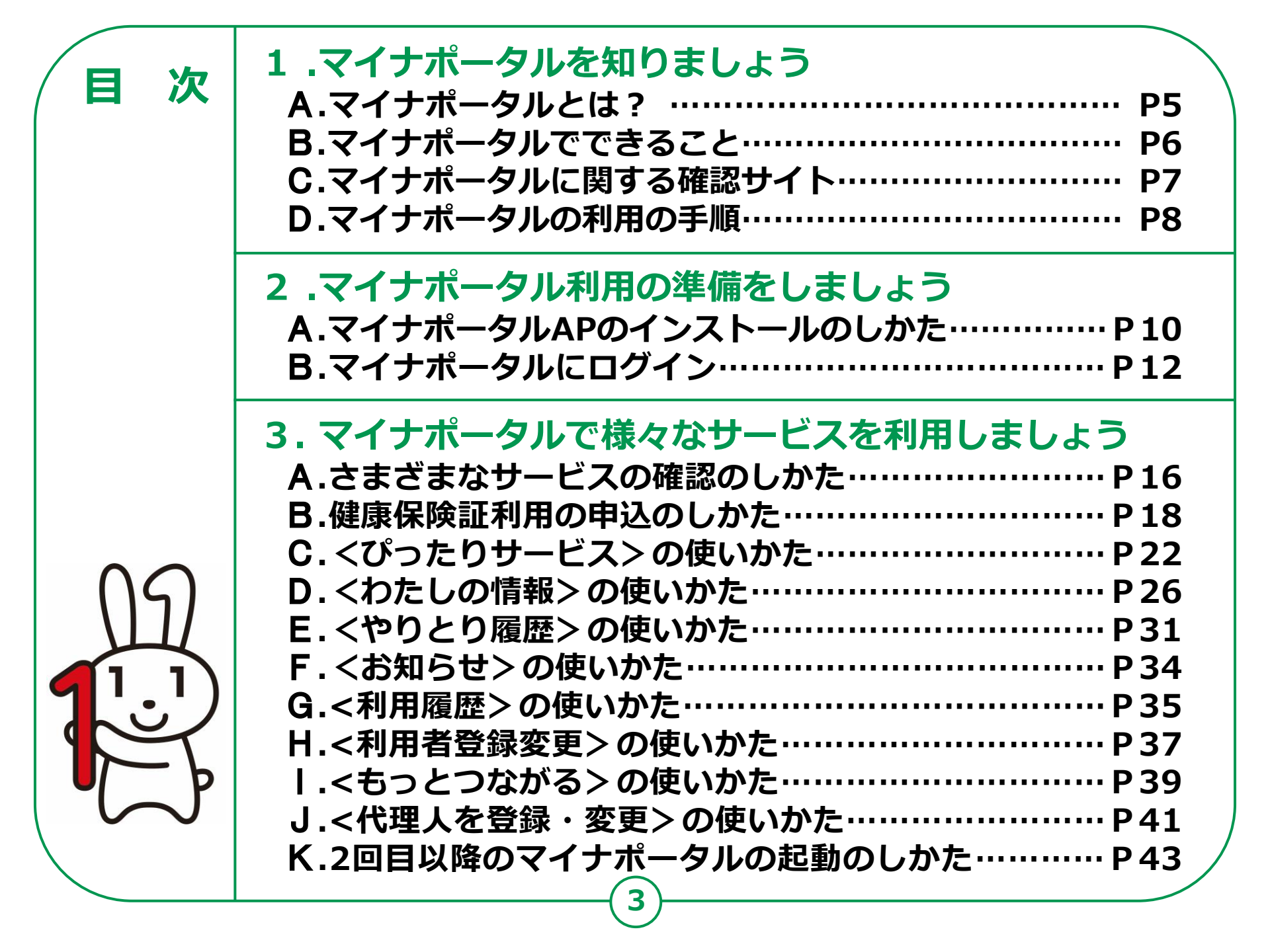

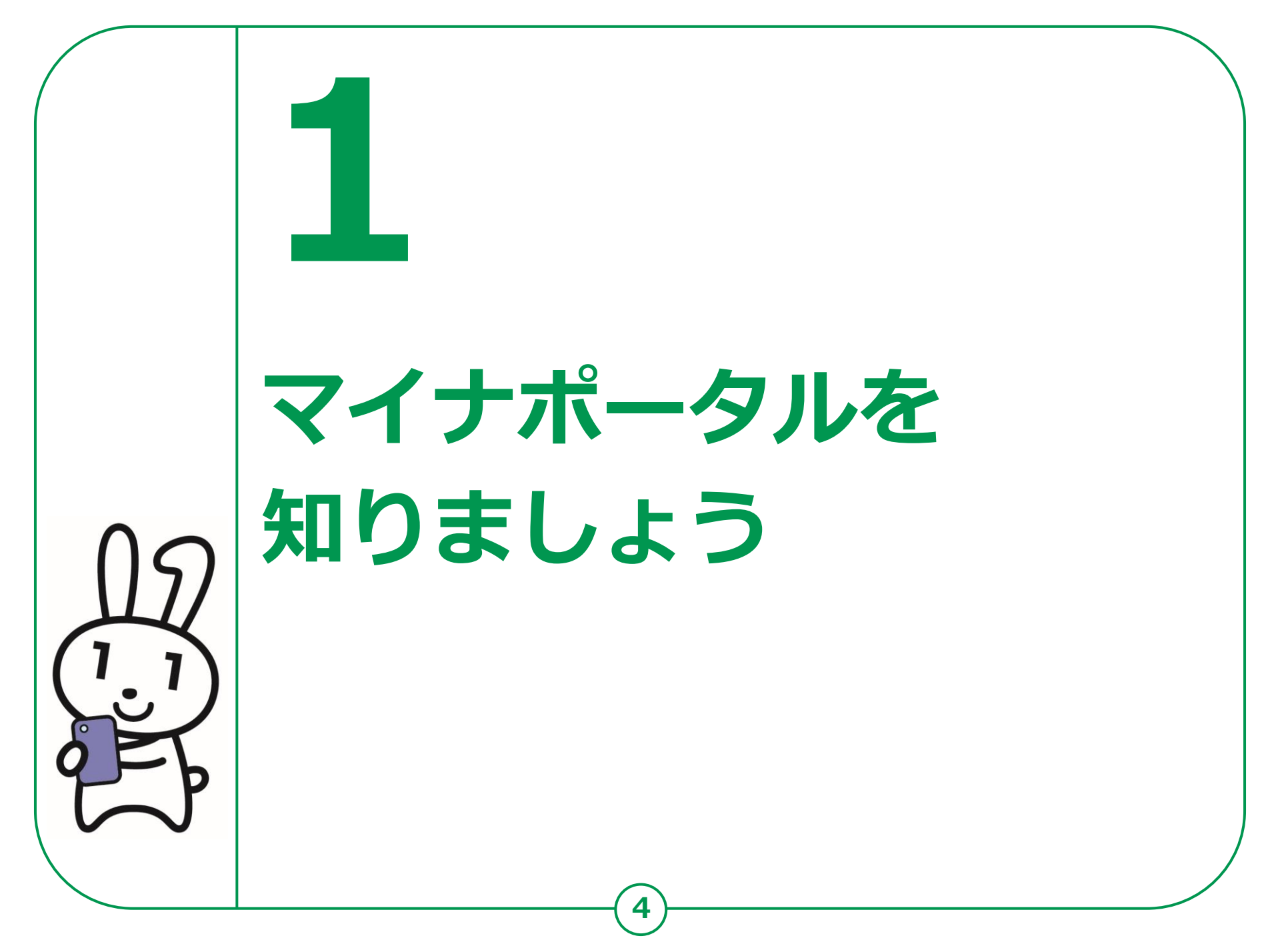

# 1-A マイナポータルとは?

マイナポータルとは、政府が運営する オンラインサービスです。子育てや介護を はじめとする行政サービスの検索や オンライン申請ができたり、行政からのお知らせを 受取ることができる自分専用サイトです。

※一部の機能の利用にはマイナンバーカードは不要 ですが、マイナンバーカードでログインすれば 全ての機能を利用することができます。

マイナンバーカードでログインする場合、スマートフォンは マイナンバーカード読取対応の機種、パソコンはマイナンバーカードに対応する ICカードリーダーが必要です。ログインには、マイナンバーカードの 利用者証明用電子証明書のパスワード(数字4桁)が必要です。 パスワードは、パスワード入力時に3回連続で間違えるとロックします。 正しいパスワードであることを事前に確認してください。

## 1-B マイナポータルでできること

#### あなた専用のサイトで、あなたにあった サービスを受けることができます。今後も新しい サービスがどんどん追加される予定です。

#### 健康保険証利用の申込み

マイナンバーカードを健康保険証として 利用する際の、利用申込ができます。

#### ぴったりサービス

各市町村の子育てや介護をはじめとする 各種行政サービスの検索、および オンラインでの申請や届出ができます。

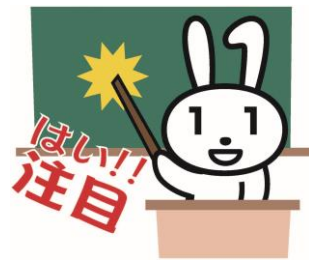

#### あなたの情報

世帯情報、税情報、予防接種 記録など、行政機関が 保有するあなたの情報を 確認できます。

#### お知らせ

あなたが知りたい情報を、きめ細かく 受け取ることができます。

#### やりとり履歴

あなたの情報が、行政機関の間でどのように やりとりされたかを確認できます。

#### もっとつながる

e-Tax、ねんきんネットなど、外部ウェブサイトと 連携し、サービスを受けることができます。

#### その他のサービス

利用者登録変更、代理人登録、利用履歴など、マイナポータルを利用する方の登録変更などができます。

# 

マイナポータルを利用するための、 スマートフォン機種、I Cカードリーダーなど、 動作環境や操作方法、またマイナポータルの 最新情報などは、以下のサイトをご参照ください。

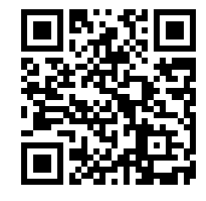

マイナポータル対応(マイナンバーカード読取対応)の スマートフォンの機種一覧 https://faq.myna.go.jp/faq/show/2587

マイナンバーカード読取対応の ICカードリーダーの一覧

https://www.jpki.go.jp/prepare/reader\_writer.html

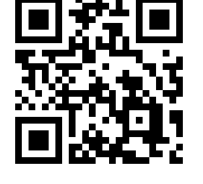

マイナポータル総合サイト

https://myna.go.jp/

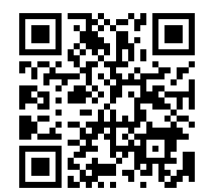

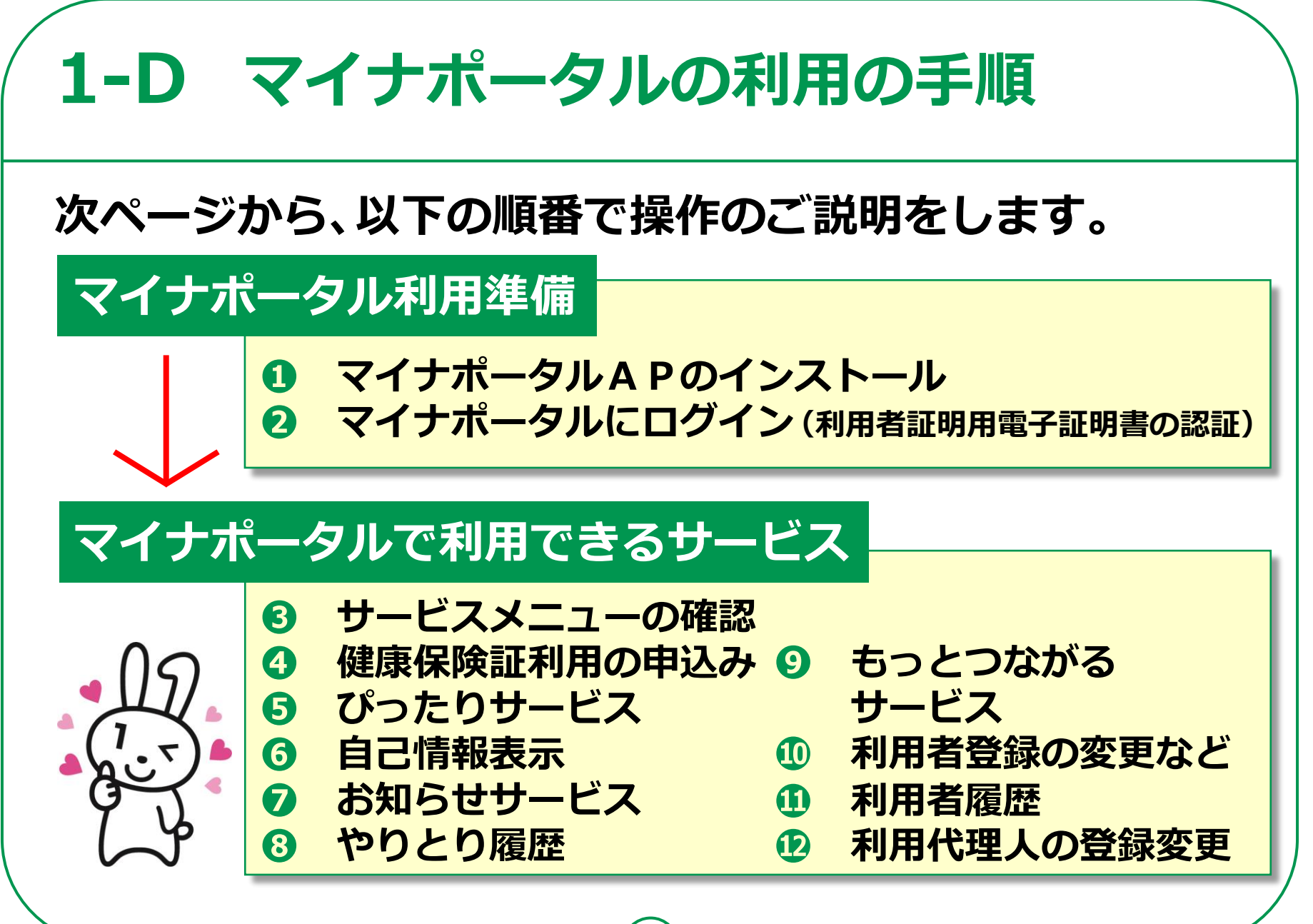

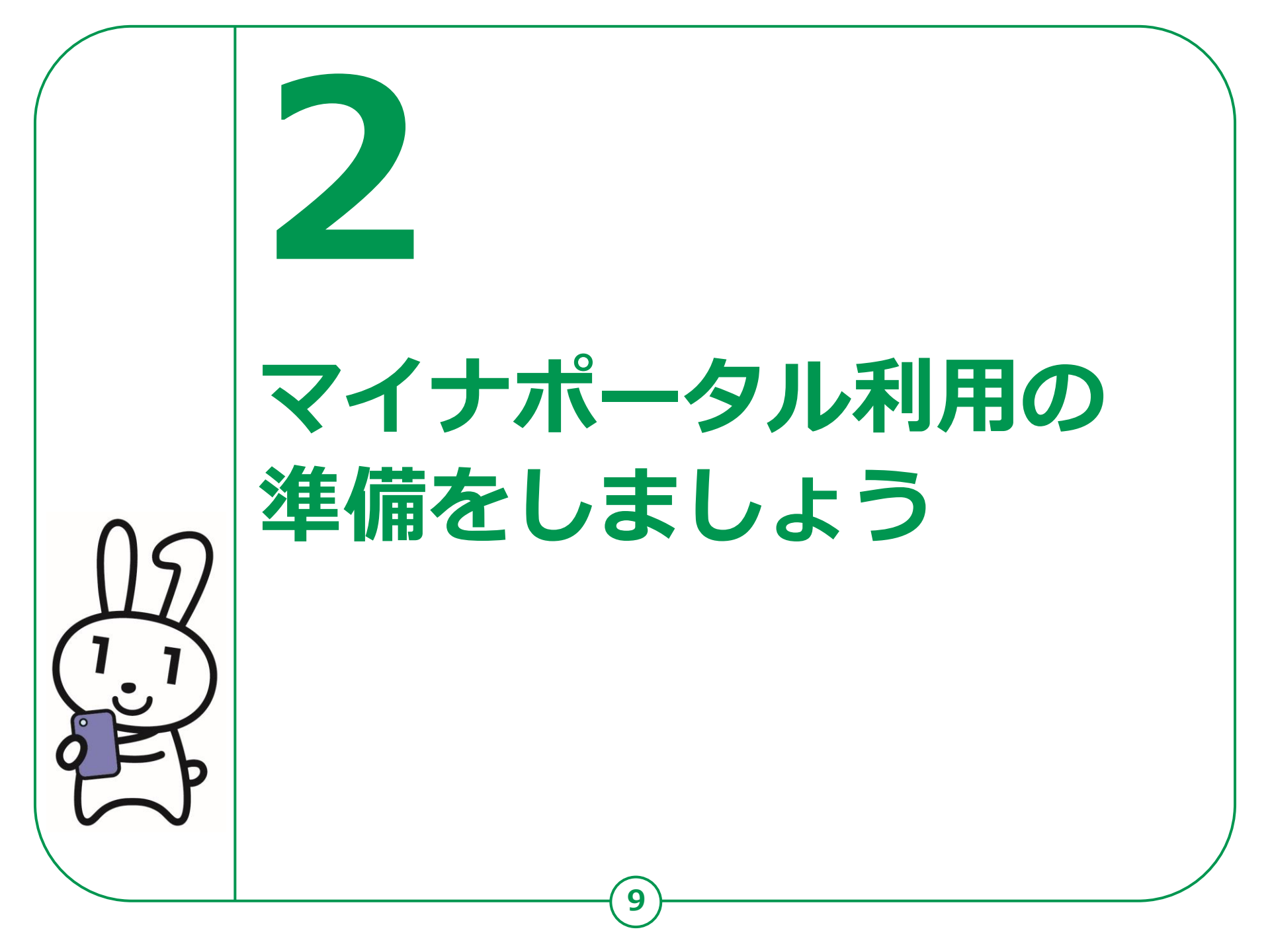

# 2-A マイナポータルAPの入手および インストールのしかた <Androidの場合>

マイナポータルAP<内閣府番号制度担当室>をインストールします。

D V 2 11:42

- **①**「Play ストア」をタップ
- 2「アプリやゲームを 検索」をタップ
- 4 リストー覧から「マイ ナポータル」または 「マイナポータル a p」 のどちらかをタップ、 どちらでも大丈夫です

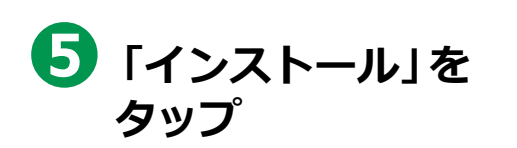

マイナポータル Q マイナポータル.. 内閣府番号制度担. **\* 7 0000** A 65% 17:54 3 50万以上 まいなぽ 3.1\* × 3+ 1413件のレ ダウンロー 3歳以上の Ka-マイナポイントアプリ  $\overline{\ }$ Q マイナポータル Q マイなポイント Ν Γ Q マイナポータルap COCN Q マイナポイントアプリ 総務省 Ν 0 務省自治行政局

 ※ マイナポータルAP <内閣府番号制度担当室> が見つからない場合は、 OSがAndroid 6.0以上、ブラウザがChrome 69以上の 条件を満たしていない可能性があります。
 バージョンアップしてから再度、インストールしてください。

> ※ WEBサイトへ接続するため別途 通信料がかかることがあります。

100万以上

12+

2.4 \*

# 2-A マイナポータルAPの入手 および インストールのしかた <iPhoneの場合> マイナポータルAP<<</td> <内閣府番号制度担当室>をインストールします。 ① 「App Store」をタップ

- 2 「検索」をタップ
- リストー覧から 「マイナポータル」 または 「マイナポータルap」 のどちらかをタップ どちらでも大丈夫です

   「入手」をタップ

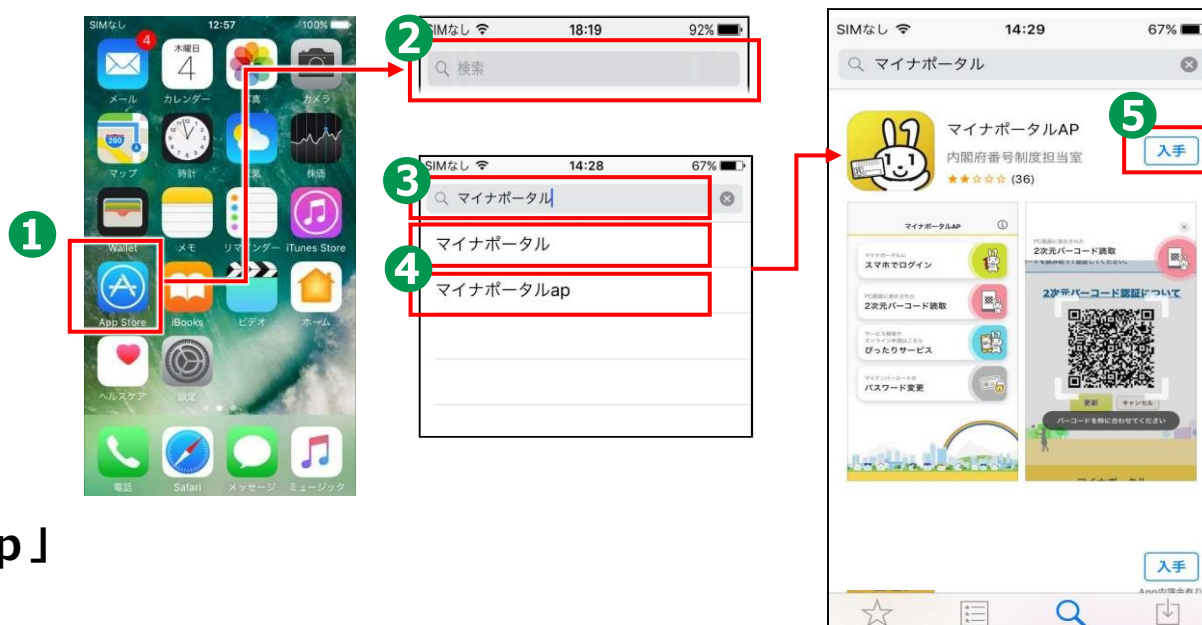

※ マイナポータルAP < 内閣府番号制度担当室> が見つからない場合は、OSが iOS 13.1以上、ブラウザがSafari 13以上の条件を満たしていない可能性が あります。バージョンアップしてから再度、インストールしてください。

> ※ WEBサイトへ接続するため別途 通信料がかかることがあります。

# 2-B マイナポータルにログイン

 マイナポータル APを起動します 「スマホでログ イン」をタップ

2 利用者証明用電子 証明書の数字4桁 のパスワードを入 カし、「次へ」を タップ

> パスワードは、 3回連続して間違えると ロックがかかるので、 ご注意ください

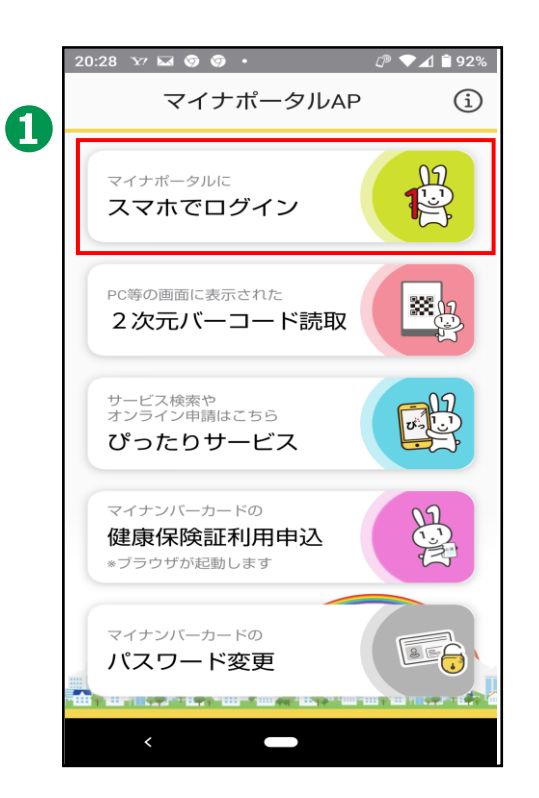

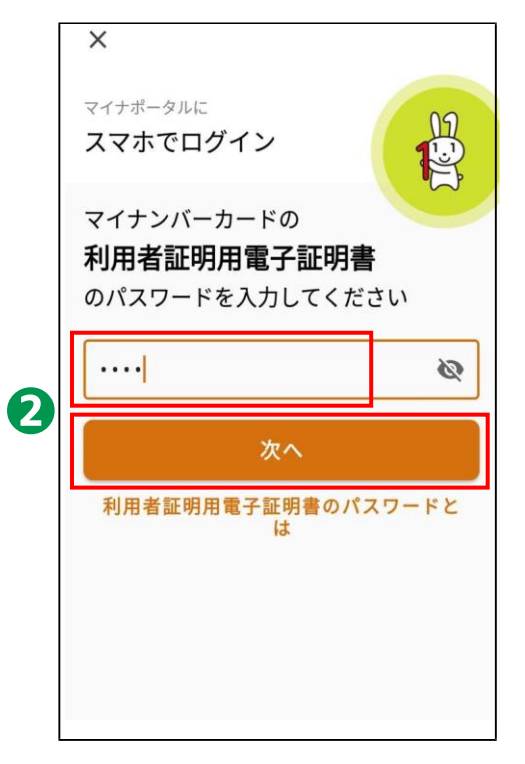

※ パスワードはご自身で入力し てください。代理の方による 入力は行わないでください。

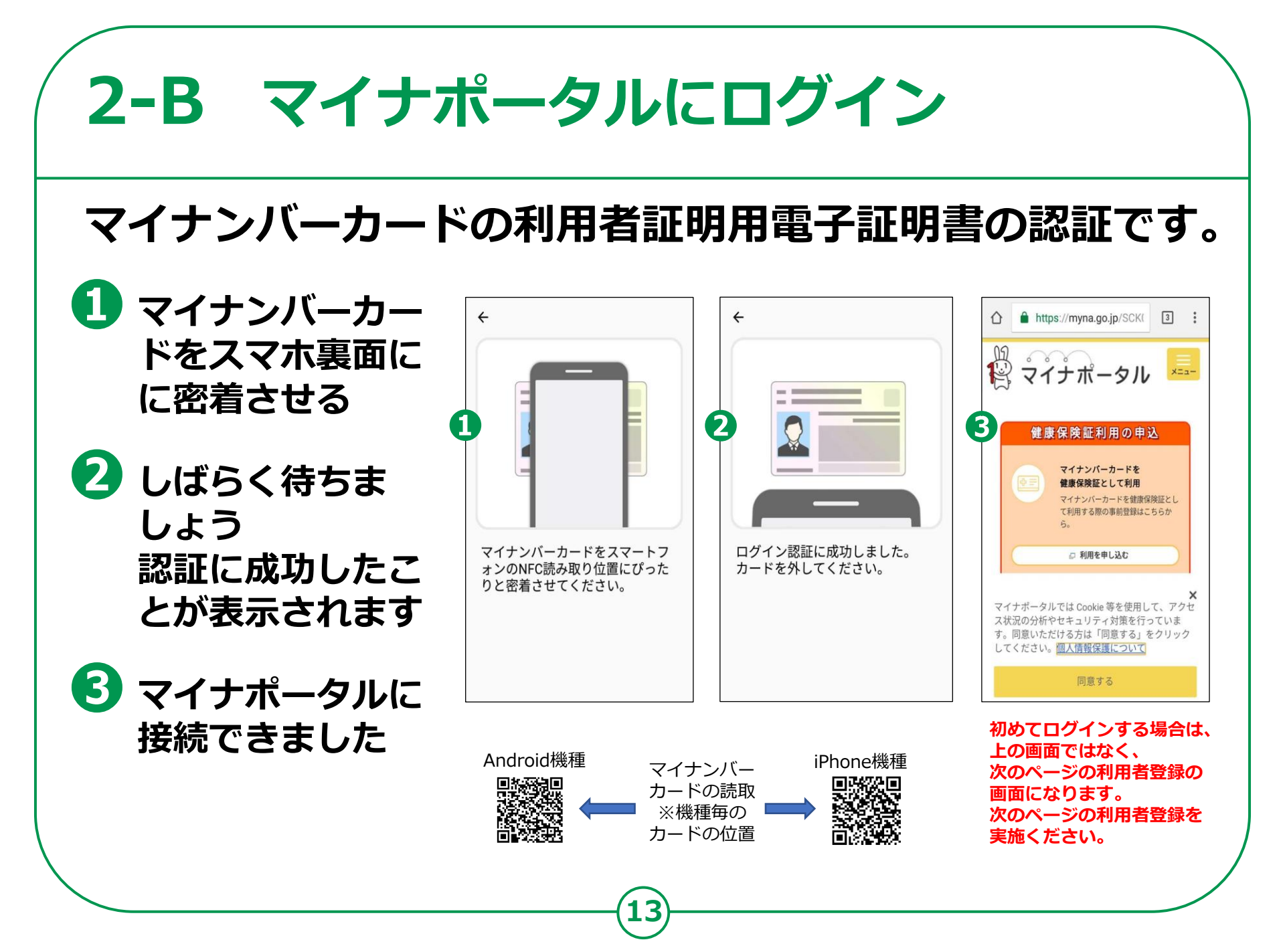

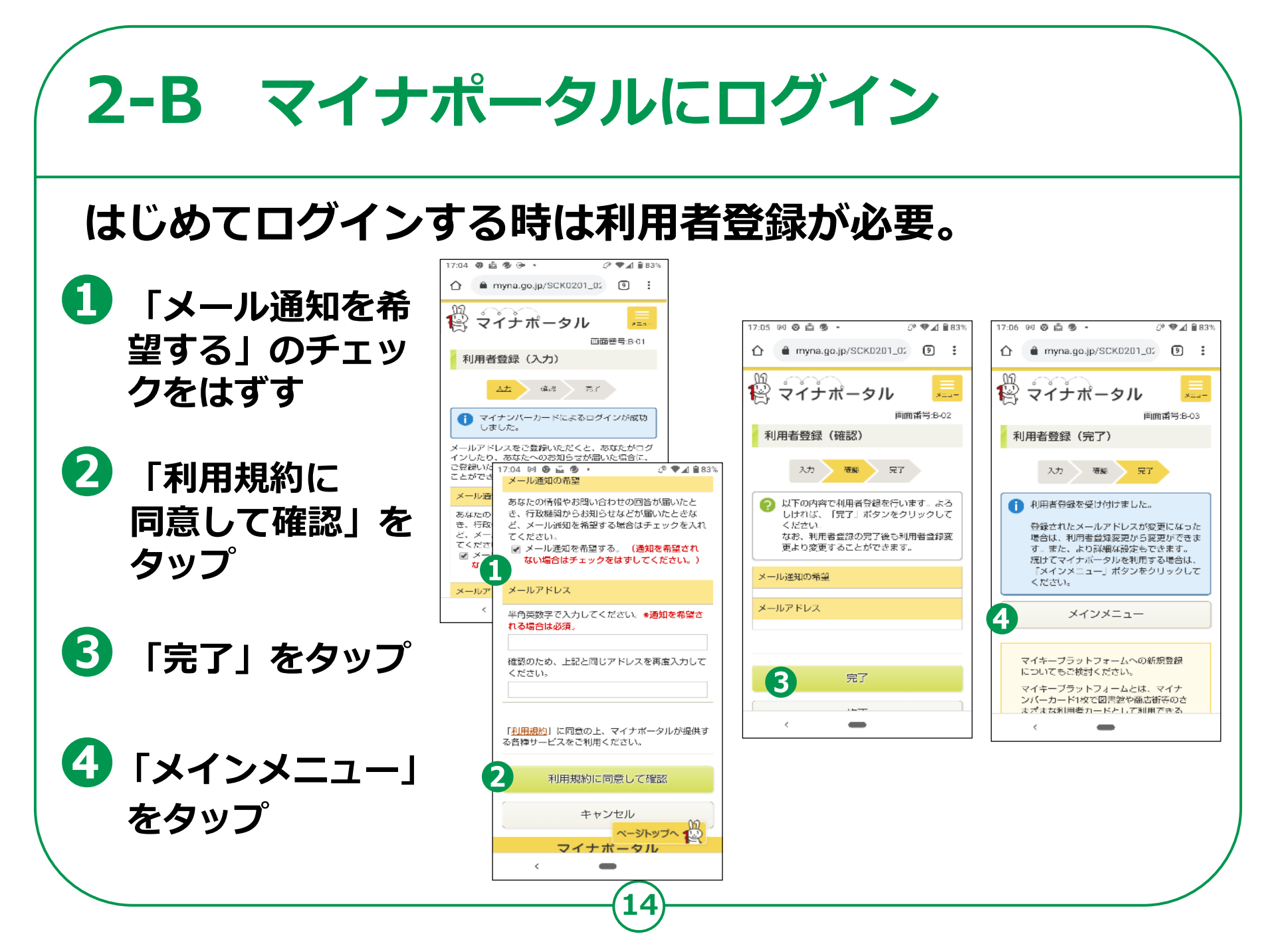

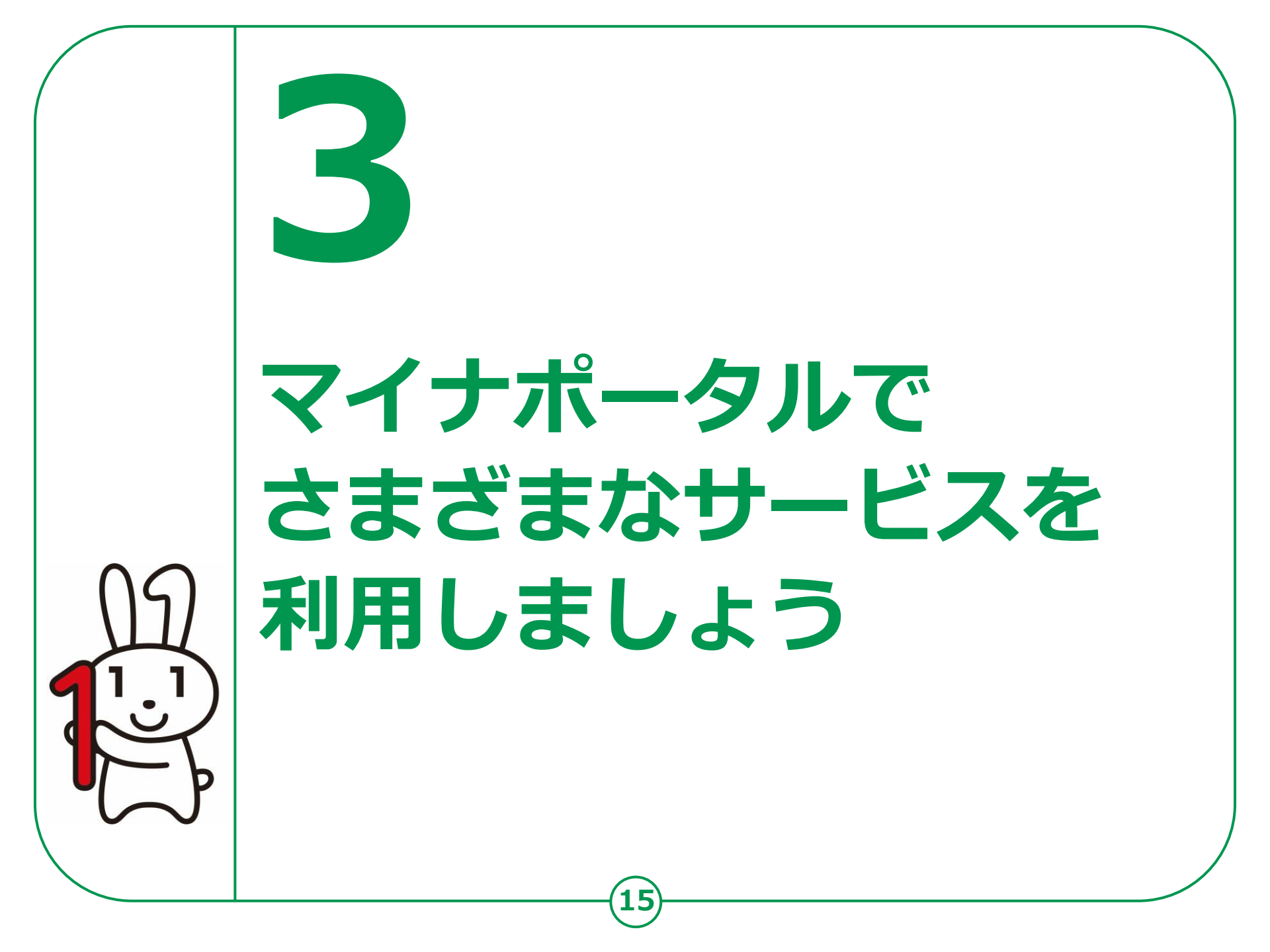

# 3-A さまざまなサービスの確認のしかた

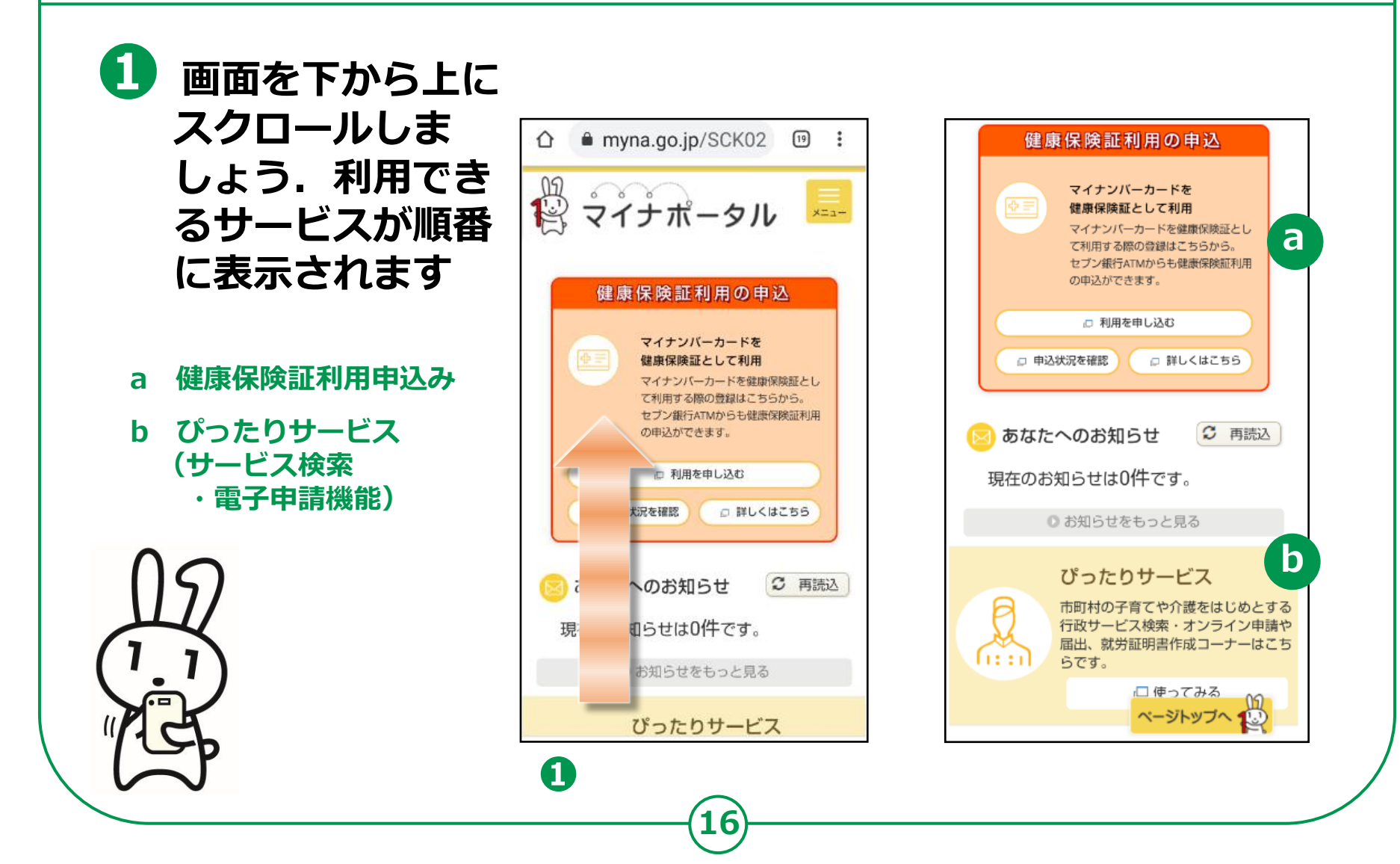

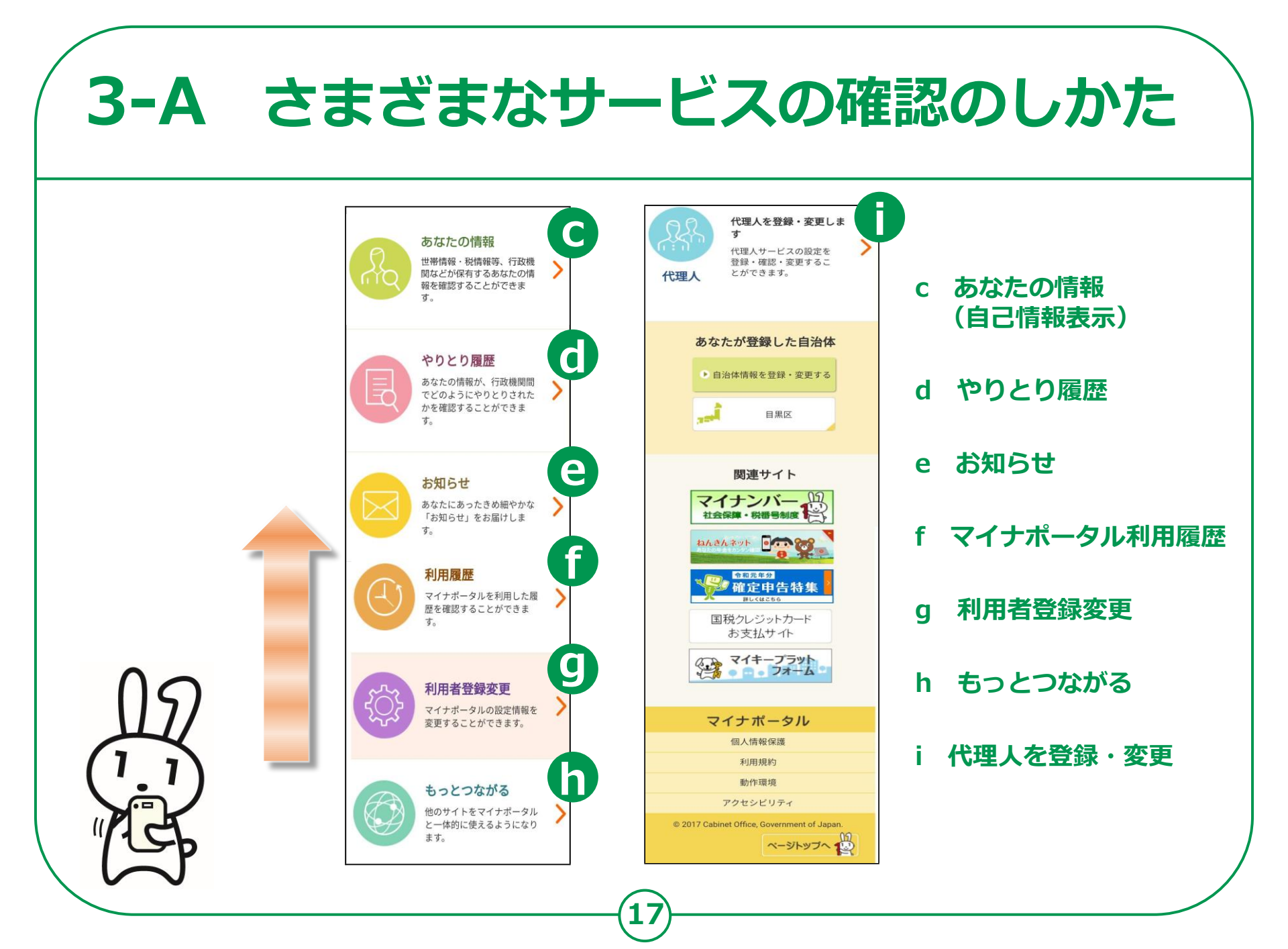

#### マイナンバーカードを健康保険証として使うとなにがいいの?

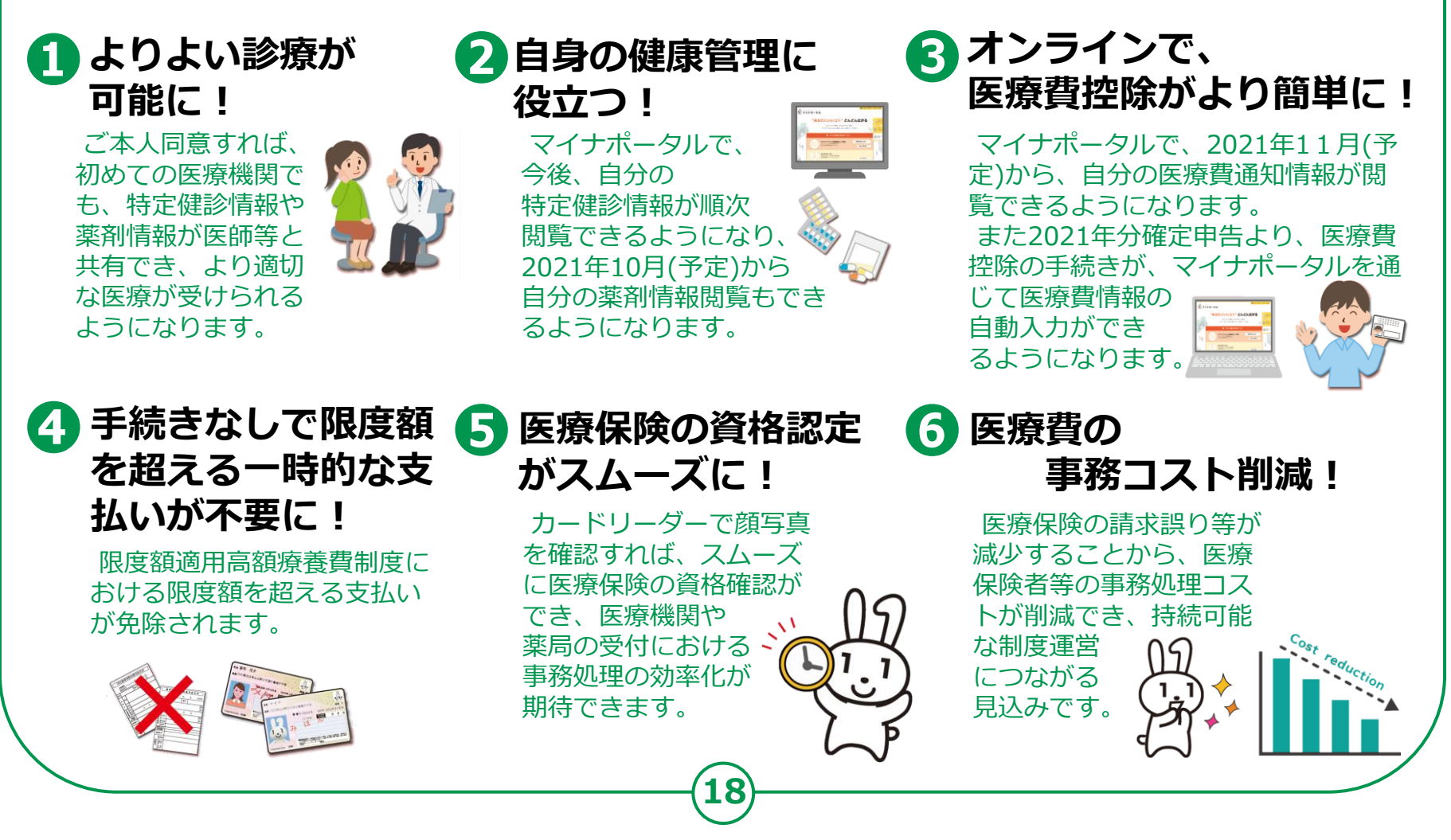

#### 「健康保険証利用の申込」から、利用申込みをはじめます。

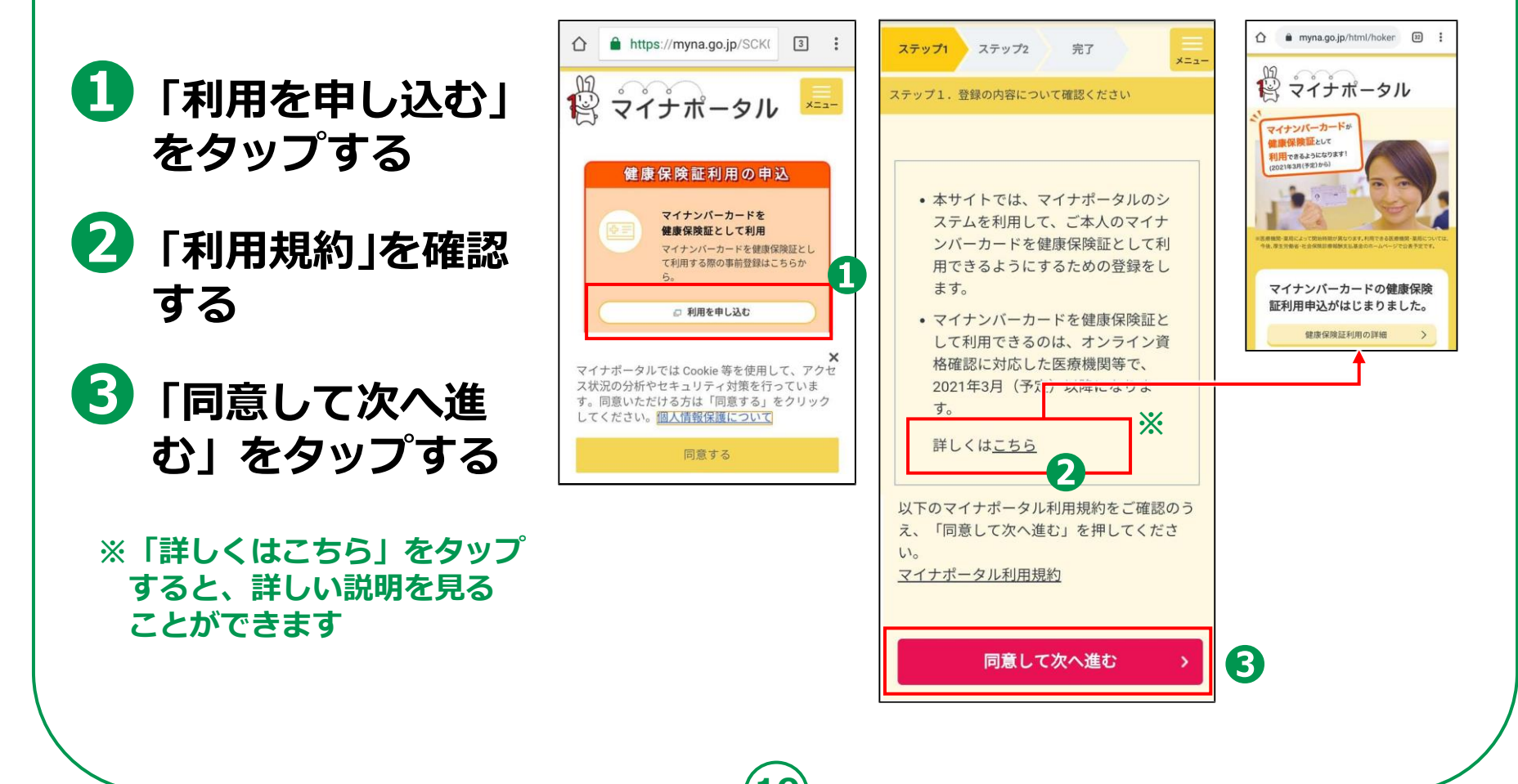

#### マイナンバーカードの利用者証明用電子証明書の認証です。

#### 4 「申し込む」をタップ ステップ1 ステップ2 完了 X ステップ2.マイナンバーカードを読み取り申し込みます する スマホでログイン 「申し込む」を押してください。 その後、画面表示に従って利用者証明用電子 5 利用者証明用電子 証明書用暗証番号を入力してください。 マイナンバーカードの マイナンバーカードを端末にかざしてくださ 利用者証明用電子証明書 610 証明書の数字4桁 のパスワードを入力してください のパスワードを入力 利用者証明用電子証明書用暗証 6 数字4桁 0 番号とは、マイナンバーカード を市区町村の窓口で受け取った 際に利用者様自身が設定した数 6 $\mathbf{6}$ 字4ケタの暗証番号(パスワー 「次へ」をタップ ド)です。3回間違えるとロッ クされるのでご注意ください。 利用者証明用電子証明書のパスワードと \*ロック解除には市区町村の窓 ロで手続きが必要になります。 パスワードは、 3回連続して間違えると ロックがかかるので、 (4) 申し込む ご注意ください ※ パスワードはご自身で入力して ください。代理の方による入力 は行わないでください。

#### マイナンバーカードの利用者証明用電子証明書の認証をします。

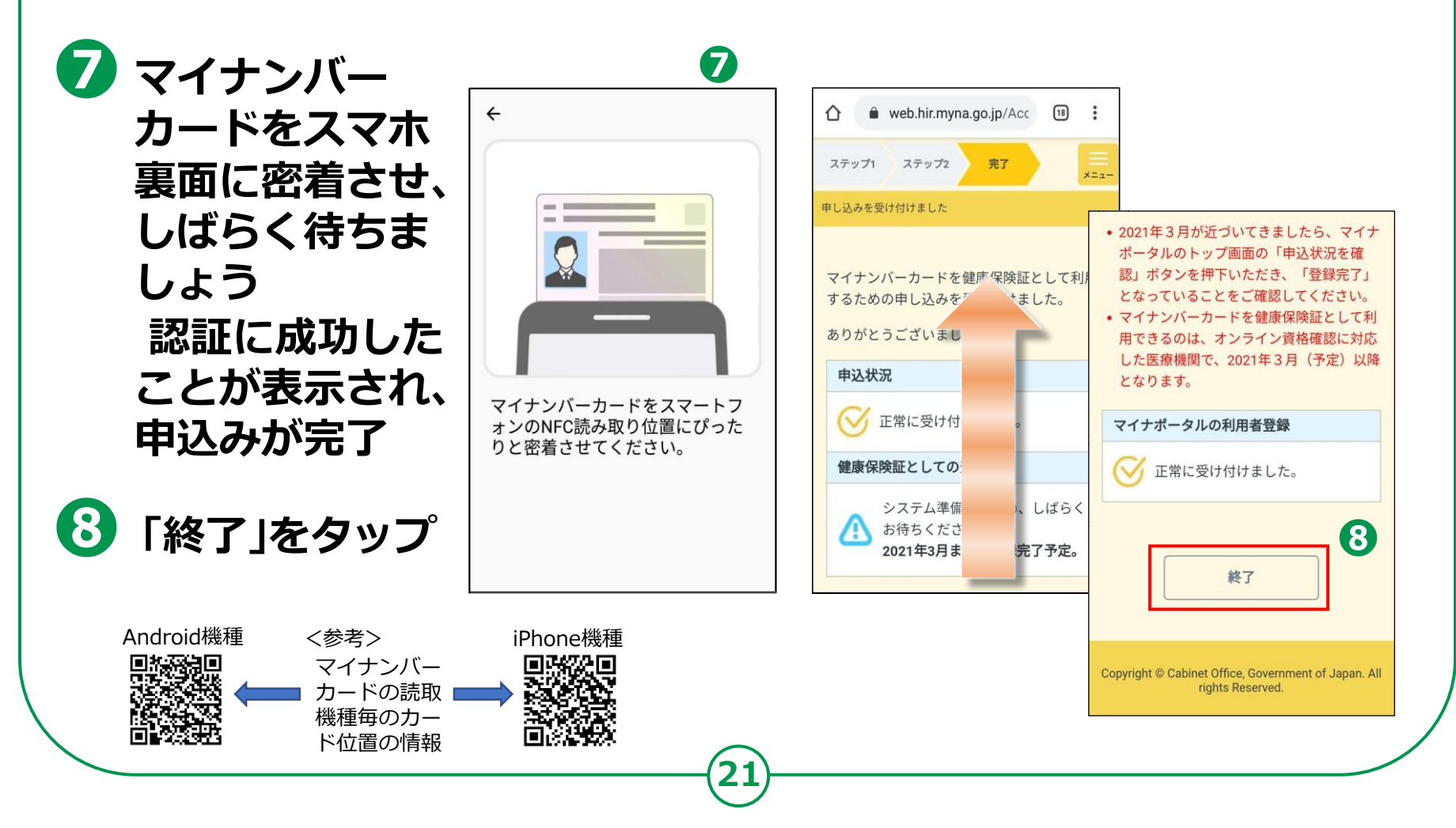

# **3-C** <ぴったりサービス>の使いかた

#### 子育てや介護をはじめとする行政手続の検索や申請が オンラインで行えます。

ご自身にあった 行政サービスの検索が できます

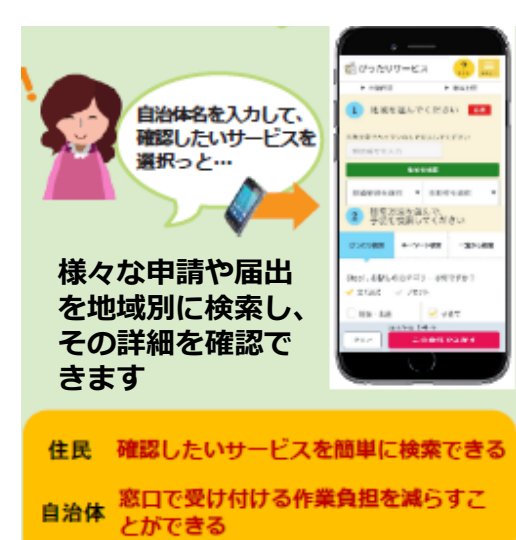

2

役所に出向くことなく、 オンラインで申請がで きます。

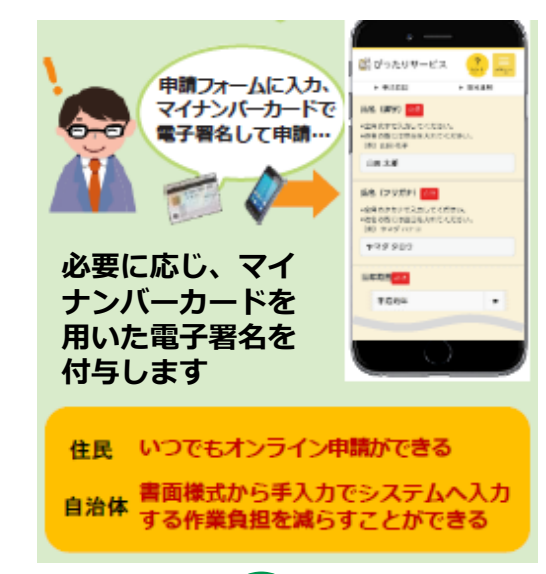

# 3 プッシュ型の お知らせを電子で 受取ることができます

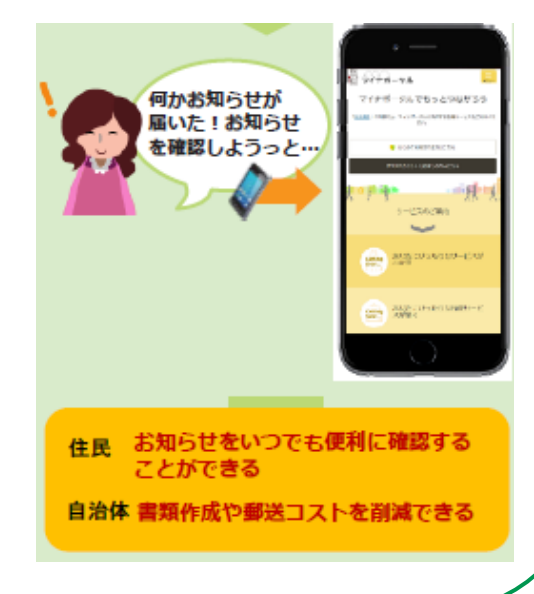

# **3-C** <ぴったりサービス>の使いかた

#### 「ぴったりサービス」から、簡単に利用することができます。

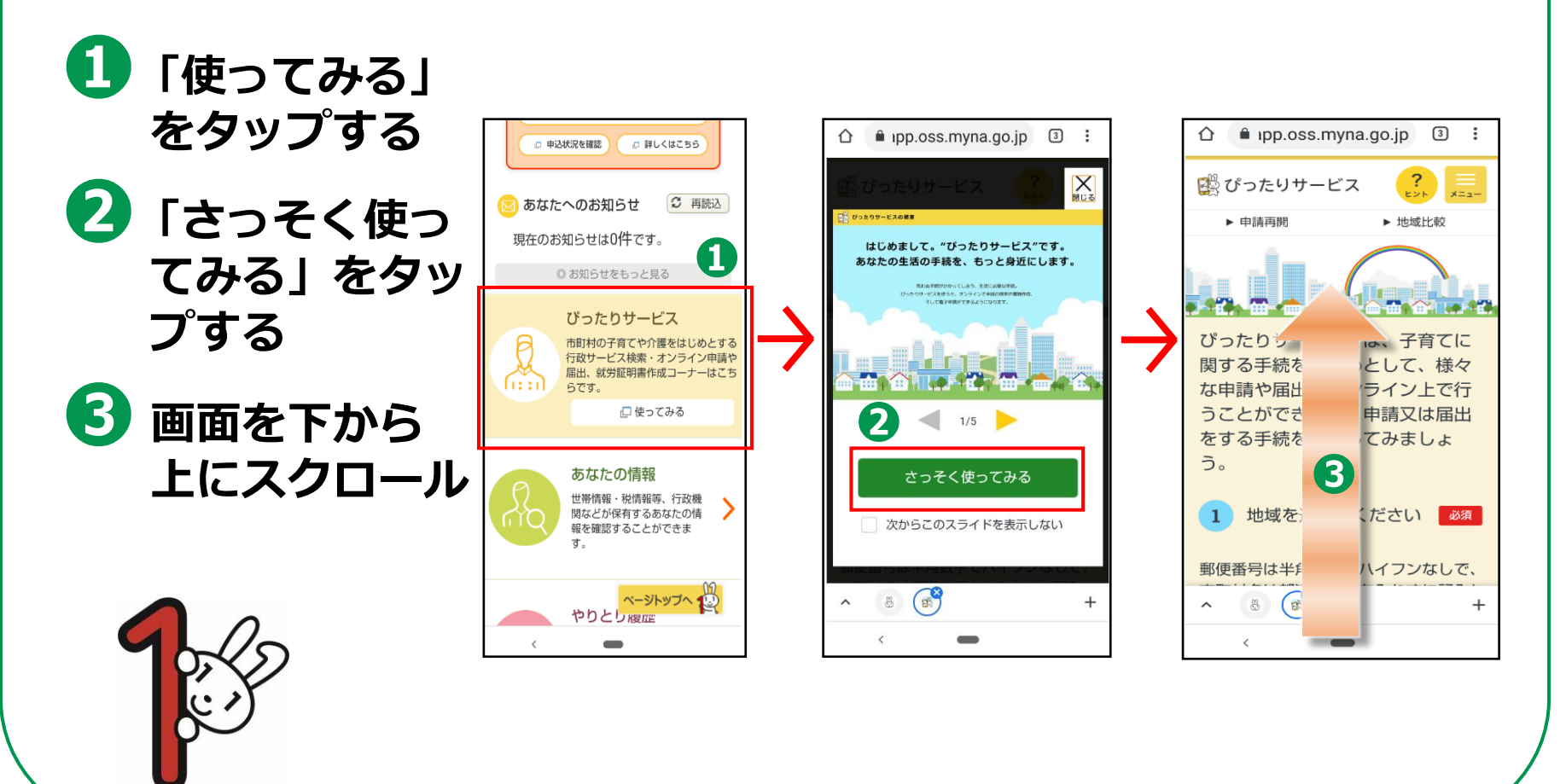

# **3-C** <ぴったりサービス>の使いかた

④ 郵便番号又は市区町村名を入力し、「地域を検索」をタップ、または、都道府県・市区町村を選択する

5 探したいカテゴ リー\*にチェック をつけて、「この 条件でさがす」を タップ

※ 市区町村によって表示され るカテゴリーは異なります

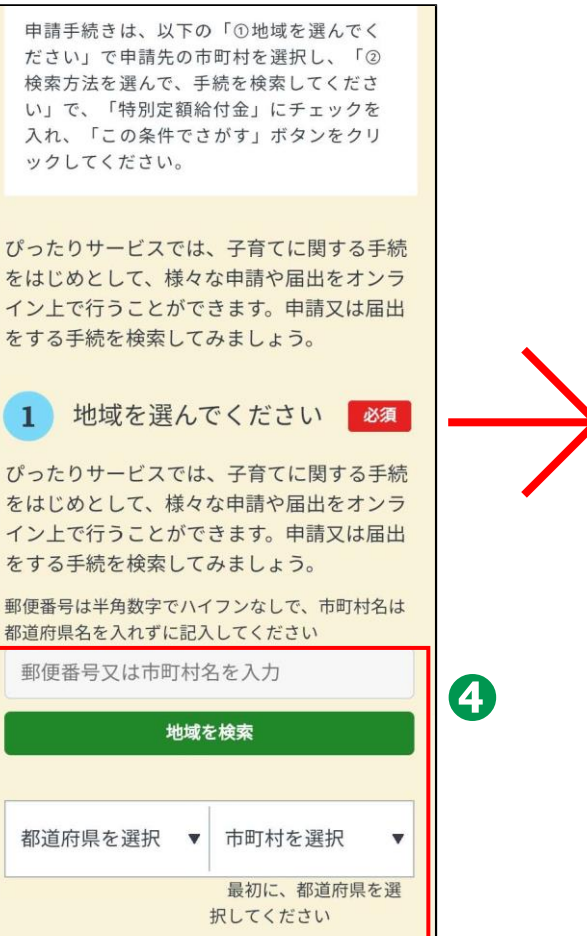

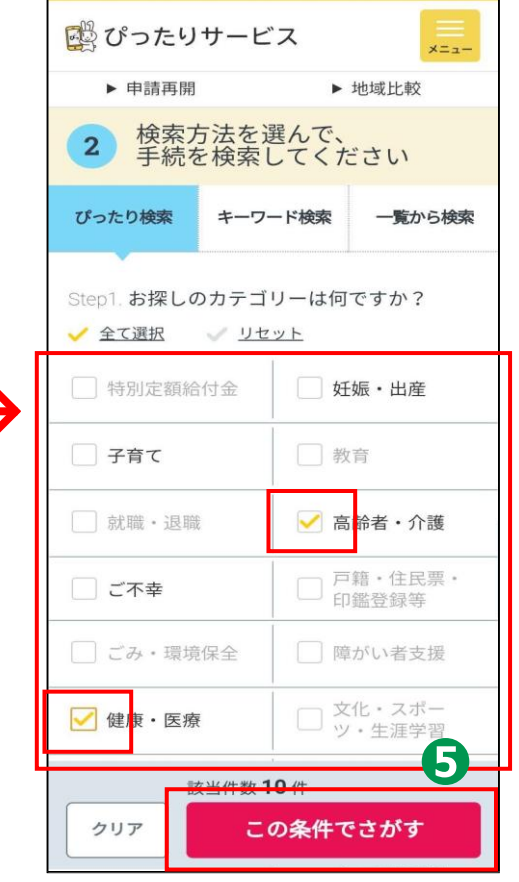

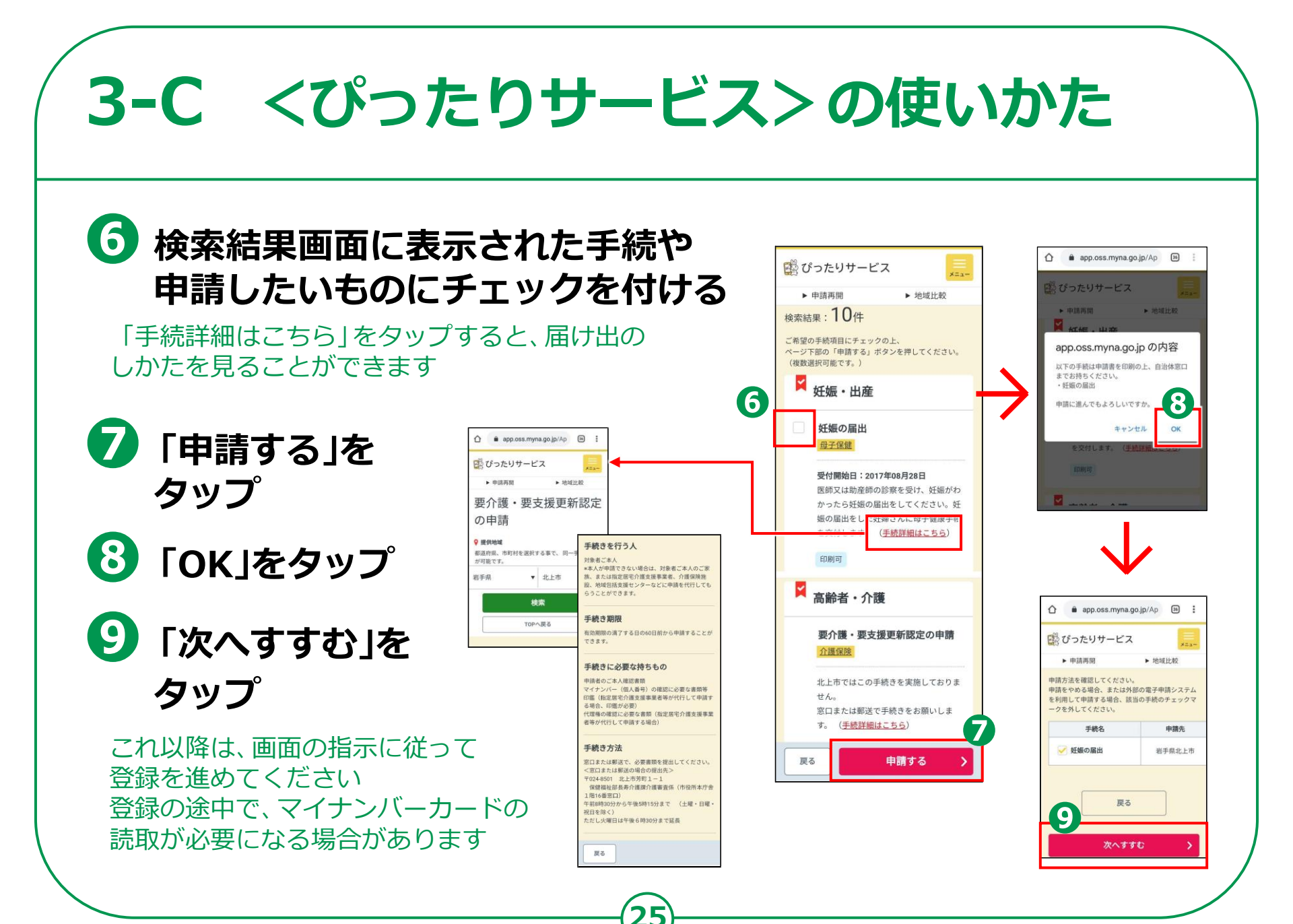

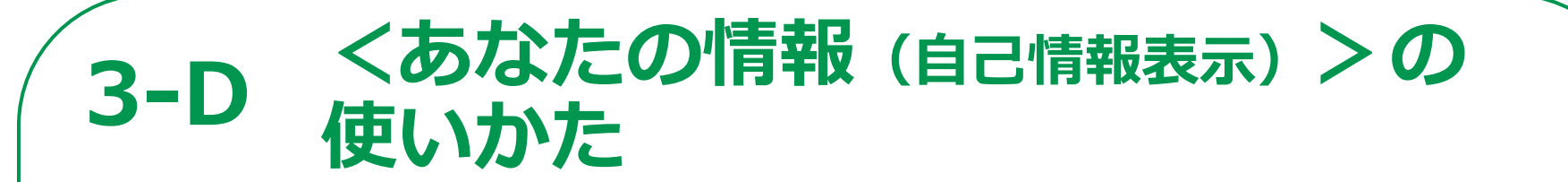

#### あなたの情報を保有する地方公共団体や国の 行政機関などに対し、あなたの情報を確認できます。

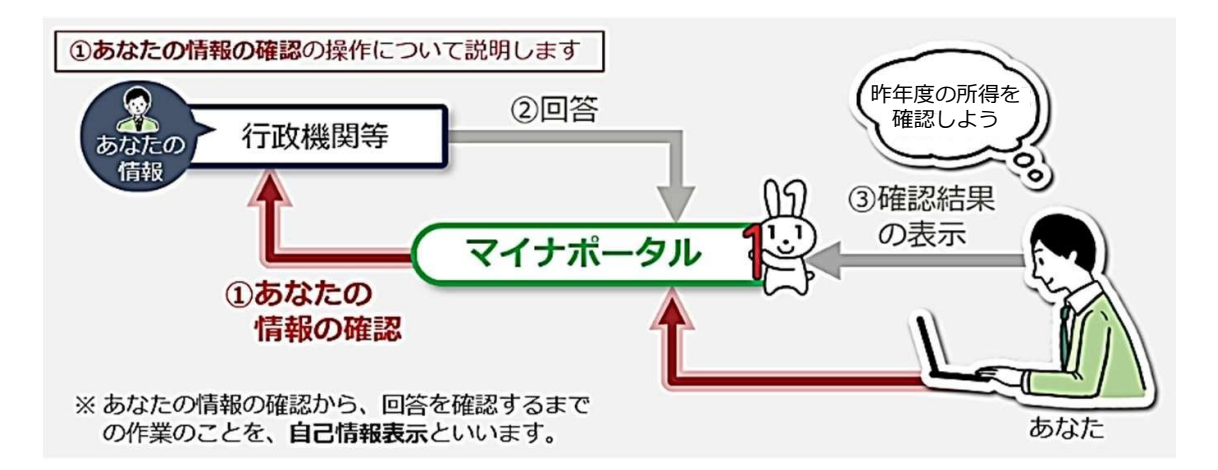

#### あなたの情報を確認する場合には、次の情報を指定します。

● 分野項目(税・社会保障・防災など)または特定個人情報名

● 確認対象日(いつの時点のあなたの情報の内容が必要か、日付を指定)

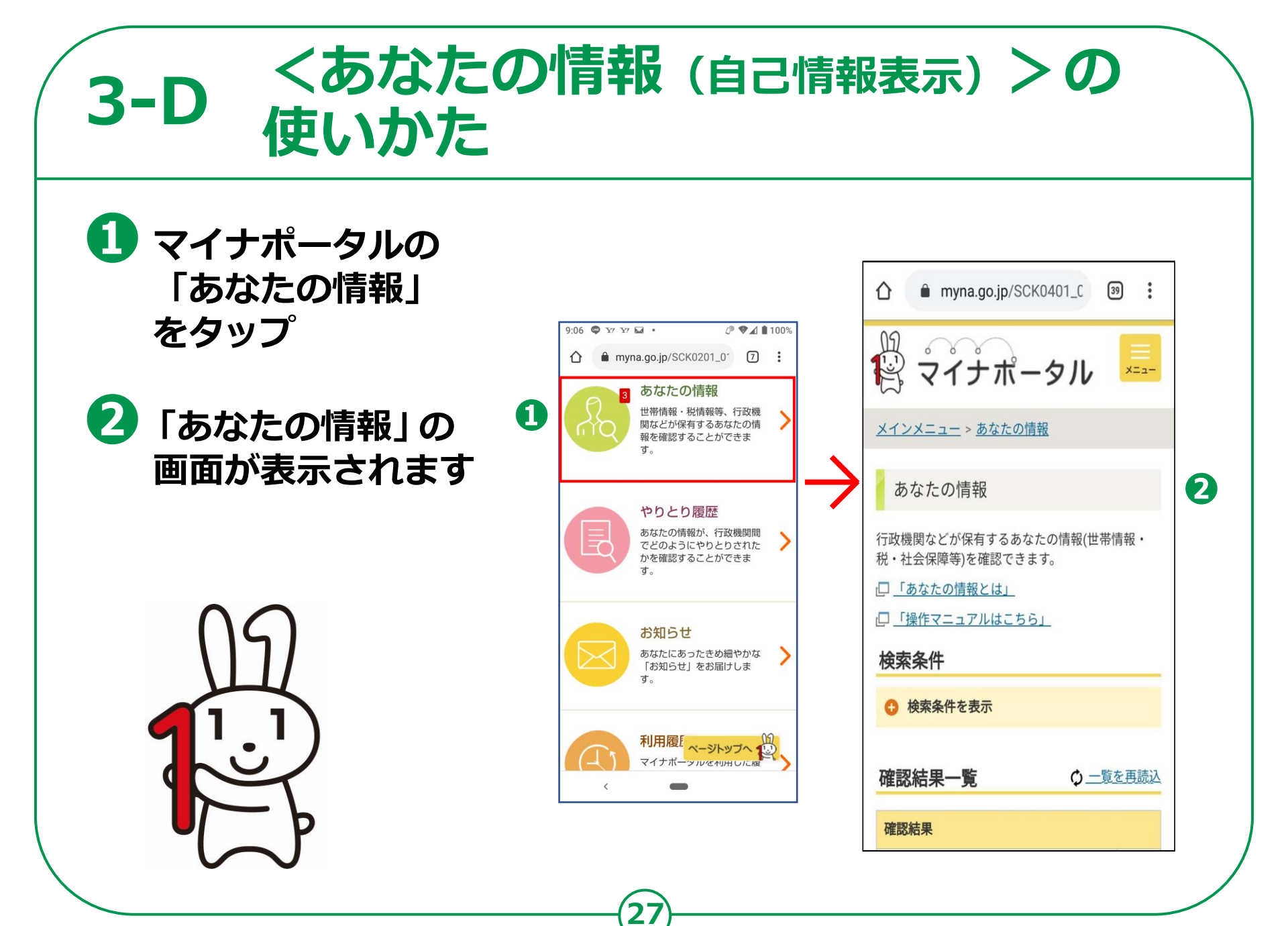

**3-D** 

# <br /> <br />

検索条件を設定し
 ます
 「分野」をタップ
 して知りたい情報
 にチェック

④ 「分野詳細」を タップして知りた い情報にチェック

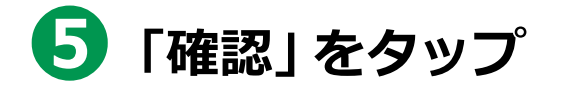

| Γ | 検索条件                          | ] |  |
|---|-------------------------------|---|--|
|   | ● 検索条件を隠す                     |   |  |
|   | 分野                            |   |  |
| 6 | 分野                            |   |  |
|   | ·                             |   |  |
| 4 | 分野詳細                          |   |  |
|   |                               |   |  |
|   | 確認対象日                         |   |  |
|   | • 最新                          |   |  |
|   | ◎ 過去 2020年10月21日              |   |  |
|   | <ul> <li>詳細設定を表示する</li> </ul> |   |  |
| 6 | 確認                            |   |  |
|   | ページトップへ ()。                   |   |  |

28

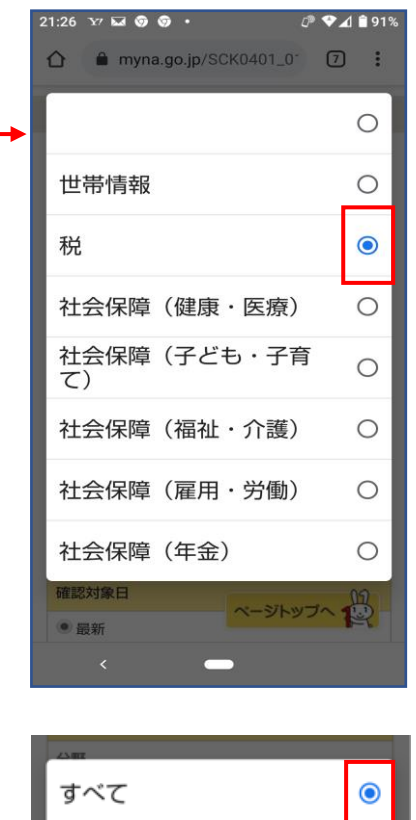

地方税

### くあなたの情報(自己情報表示)>の 使いかた

注意事項を確認のうえ 「閉じる」をタップ 「確認」をタップ

**3-D** 

6

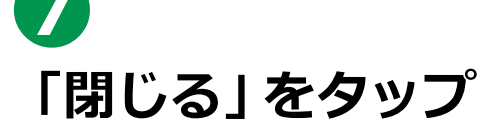

8 画面を下から上に スクロール

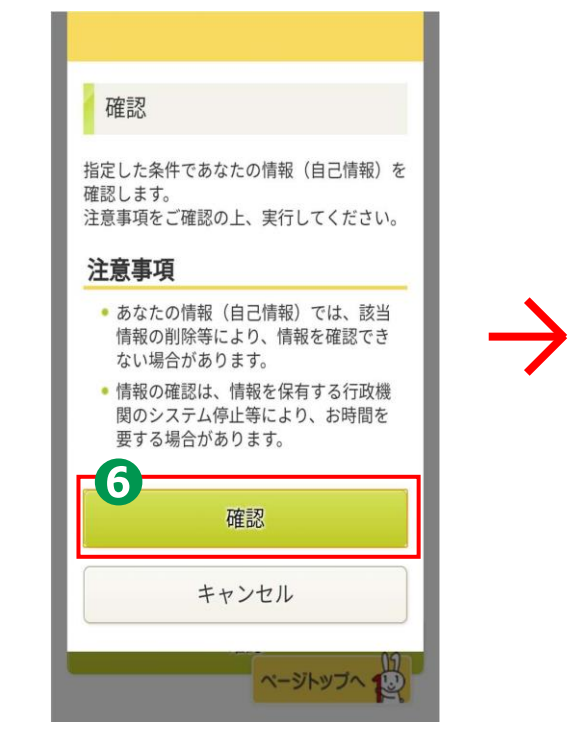

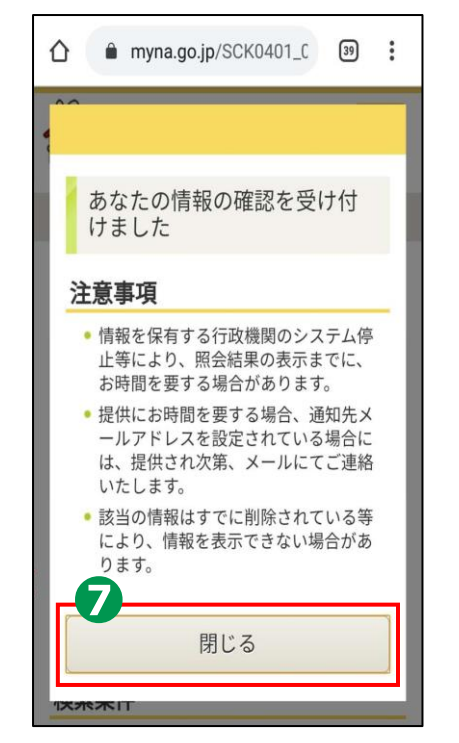

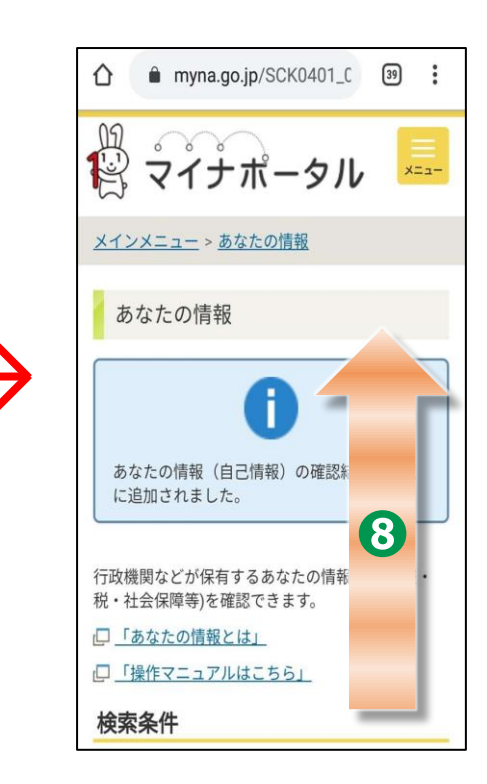

# <br /> <br />

「結果を表示」をタップして、

あなたの課税情報を確認できます

**f**[])

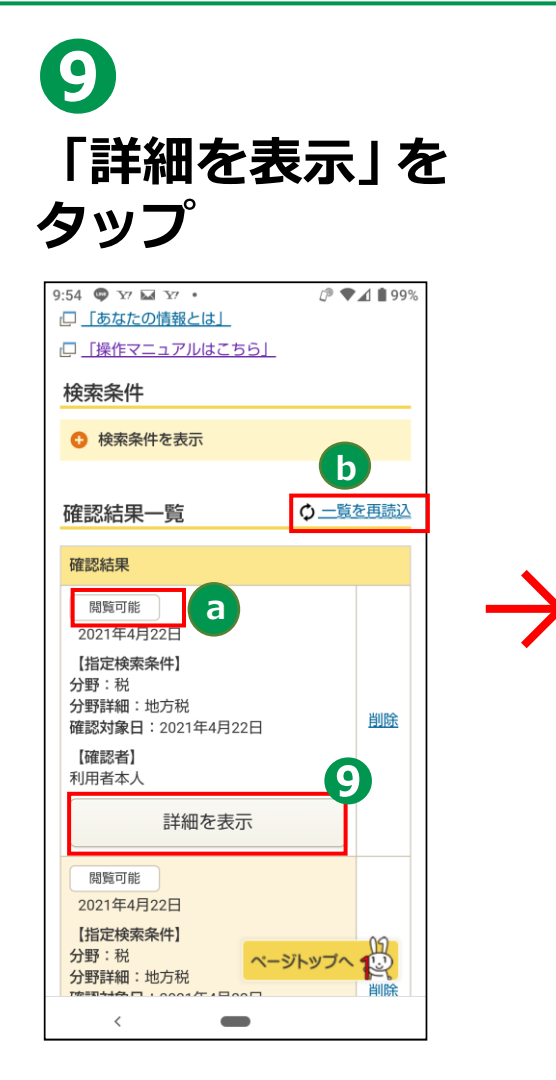

**3-D** 

| 10:00 🖤 ¥7 🖬 ¥7 • 🖉 🖤                                                      | 1 99%     |
|----------------------------------------------------------------------------|-----------|
|                                                                            | 3         |
| <b>ド</b> マイナポータル                                                           | <br>×=⊐−  |
| <u>メインメニュー</u> > <u>あなたの情報</u><br>> 確認結果詳細一覧                               |           |
| 確認結果詳細一覧                                                                   |           |
| 確認結果詳細一覧                                                                   |           |
| 回答結果                                                                       |           |
| 問題可能<br>2021年4月22日<br>【行政機関等】<br>○○県○○市<br>【特定個人情報等】<br>地方税法その他の地方税に関する法律… | <u>削除</u> |
|                                                                            |           |
| 結果を表示                                                                      |           |
| 注音重頂) あなたの 情報 (白戸情報) は 委                                                   | 手先機       |

| 0:01 🖬 🛱 🛛 🕅 🔹                                               | ☞ ♥⊿ ∎ 9                                               |
|--------------------------------------------------------------|--------------------------------------------------------|
| 回答結果                                                         |                                                        |
| この情報は、ログアウトすると<br>す。ログアウト後、再度、表示す<br>情報の確認を実行してください。         | 問覧できなくなりま<br>するには、あなたの                                 |
| 行政機関等                                                        |                                                        |
| 行政機関等                                                        |                                                        |
|                                                              |                                                        |
| 特定個人情報等                                                      |                                                        |
| 項目名                                                          | 内容                                                     |
| 個人住民税情報                                                      |                                                        |
| 理秘在度                                                         | 2020                                                   |
| B本176-1-152                                                  | 2020                                                   |
| 総所得金額等                                                       | 金額表示                                                   |
| 総所得金額等 合計所得金額                                                | 金額表示           金額表示                                    |
| <ul> <li>総防得金額等</li> <li>合計所得金額</li> <li>合計所得金額情報</li> </ul> | 金額表示           金額表示                                    |
| 総所得金額等   合計所得金額情報   総所得金額                                    | 上000       金額表示       金額表示       金額表示                  |
| 総所得金額等   合計所得金額情報   総所得金額情報   総所得金額情報                        | 上のの           金額表示           金額表示           金額表示       |
| 総防得金額等   合計所得金額情報   合計所得金額情報   総所得金額情報   総所得金額情報   総所得金額情報   | 金額表示       金額表示       金額表示       金額表示       -ジトップへ (公) |

### 3-E <やりとり履歴>の使いかた

やりとり履歴では、審査・手続きなどにともない、 あなたの情報がどの機関との間で、いつ、どのように 利用されたのかを確認できます。 あなたの情報について、いつからいつまでのやりとりを 知りたいか、期間を指定して確認します。

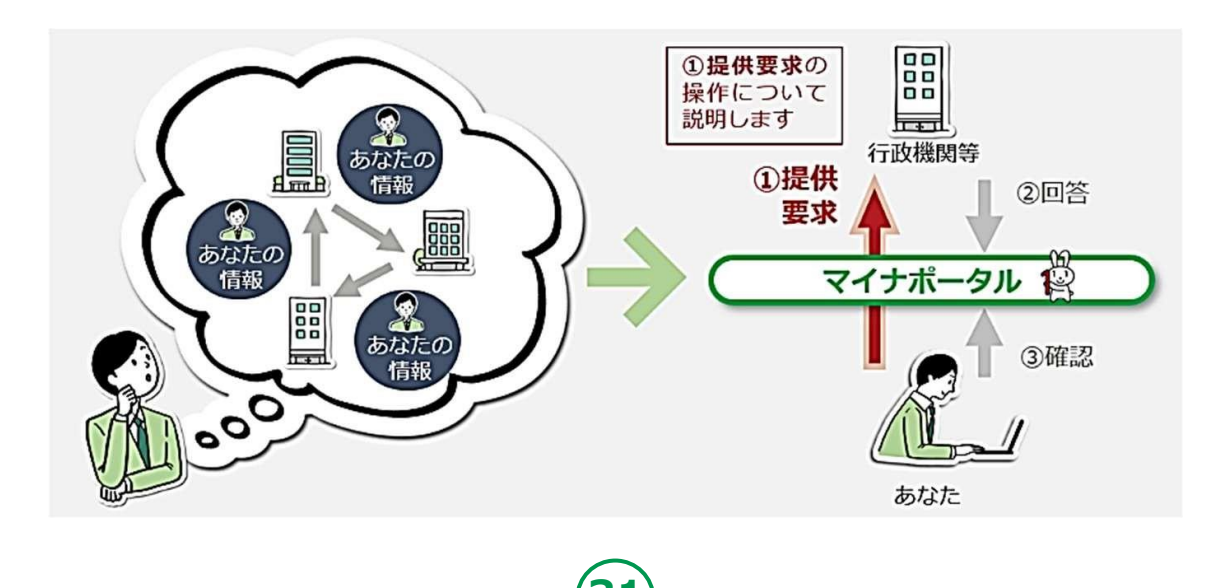

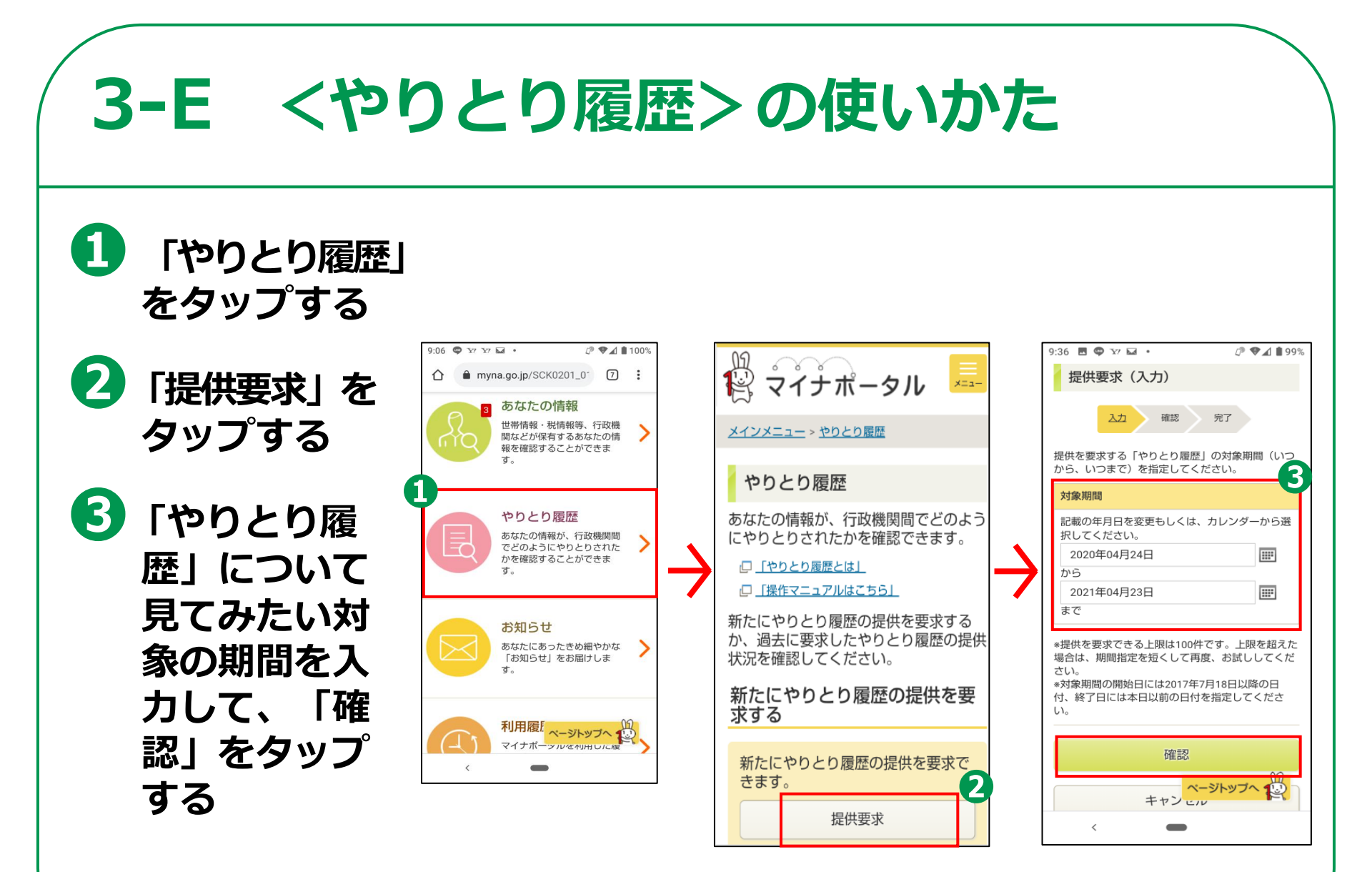

# 3-E <やりとり履歴>の使いかた

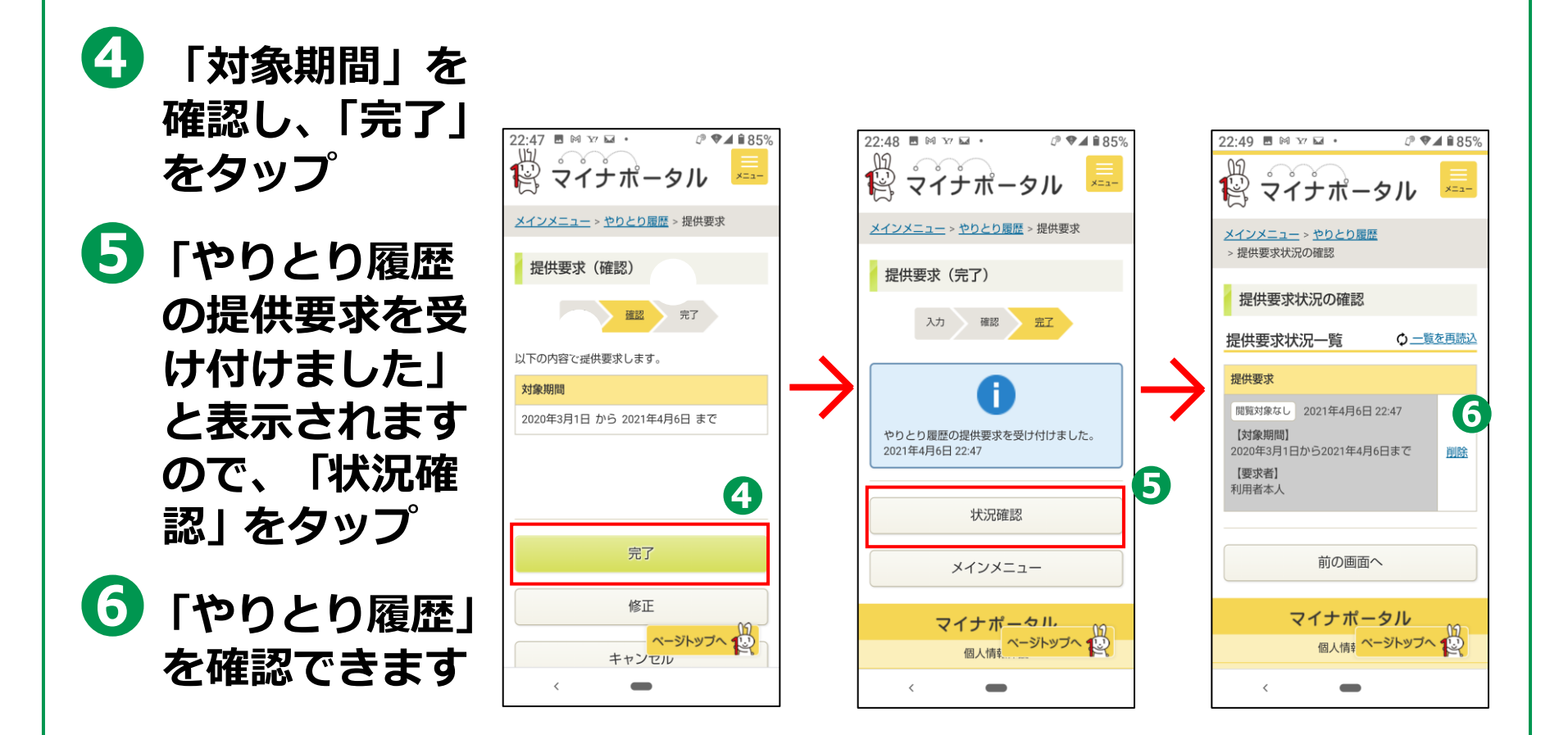

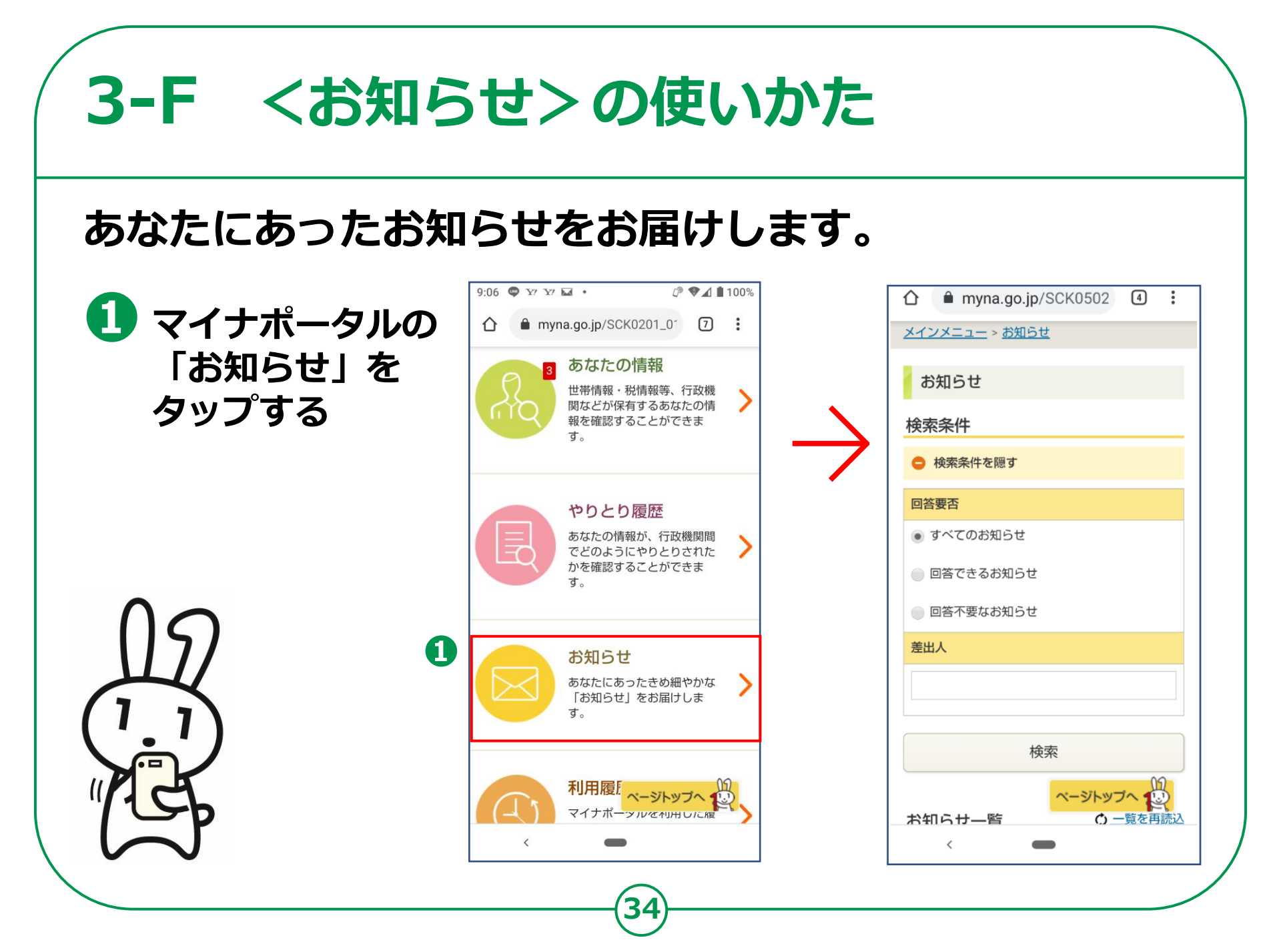

### 3-G <利用履歴>の使いかた

### あなた、またはあなたの代理人が、マイナポータルで、 いつ、どのサービスを利用したのかなど、利用履歴を確認 できます。

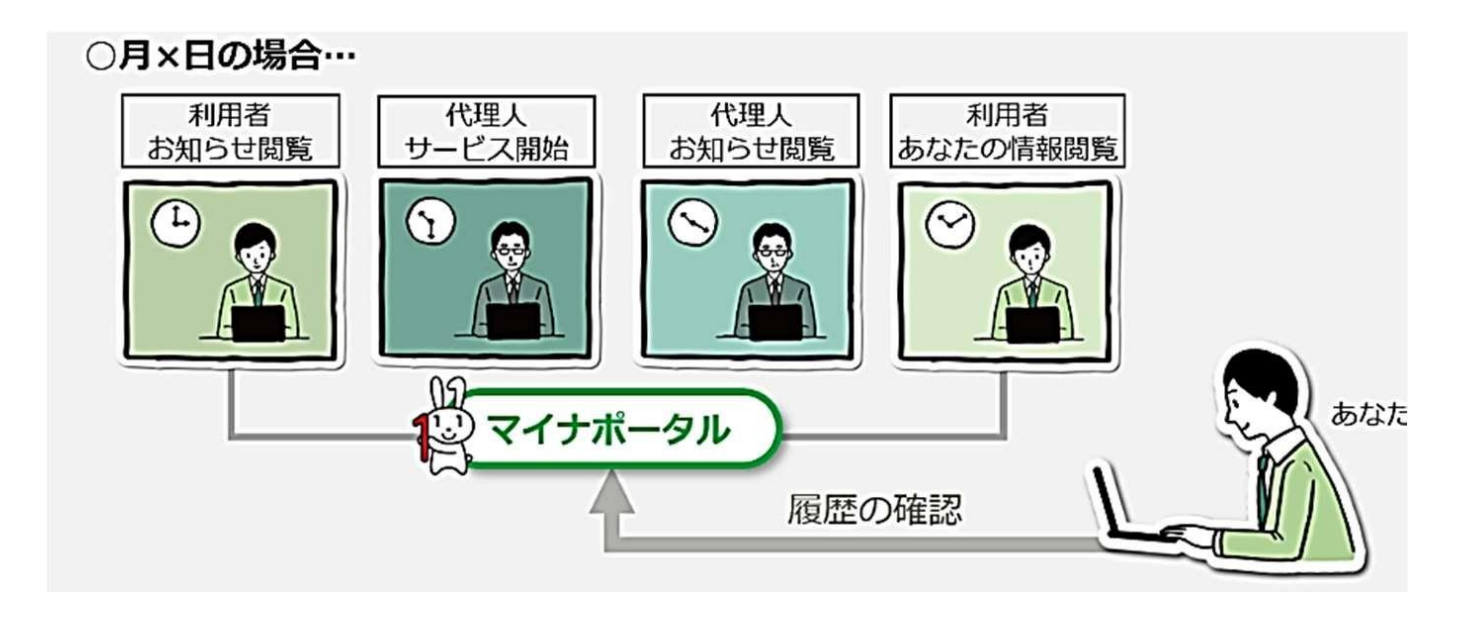

## 3-G <利用履歴>の使いかた

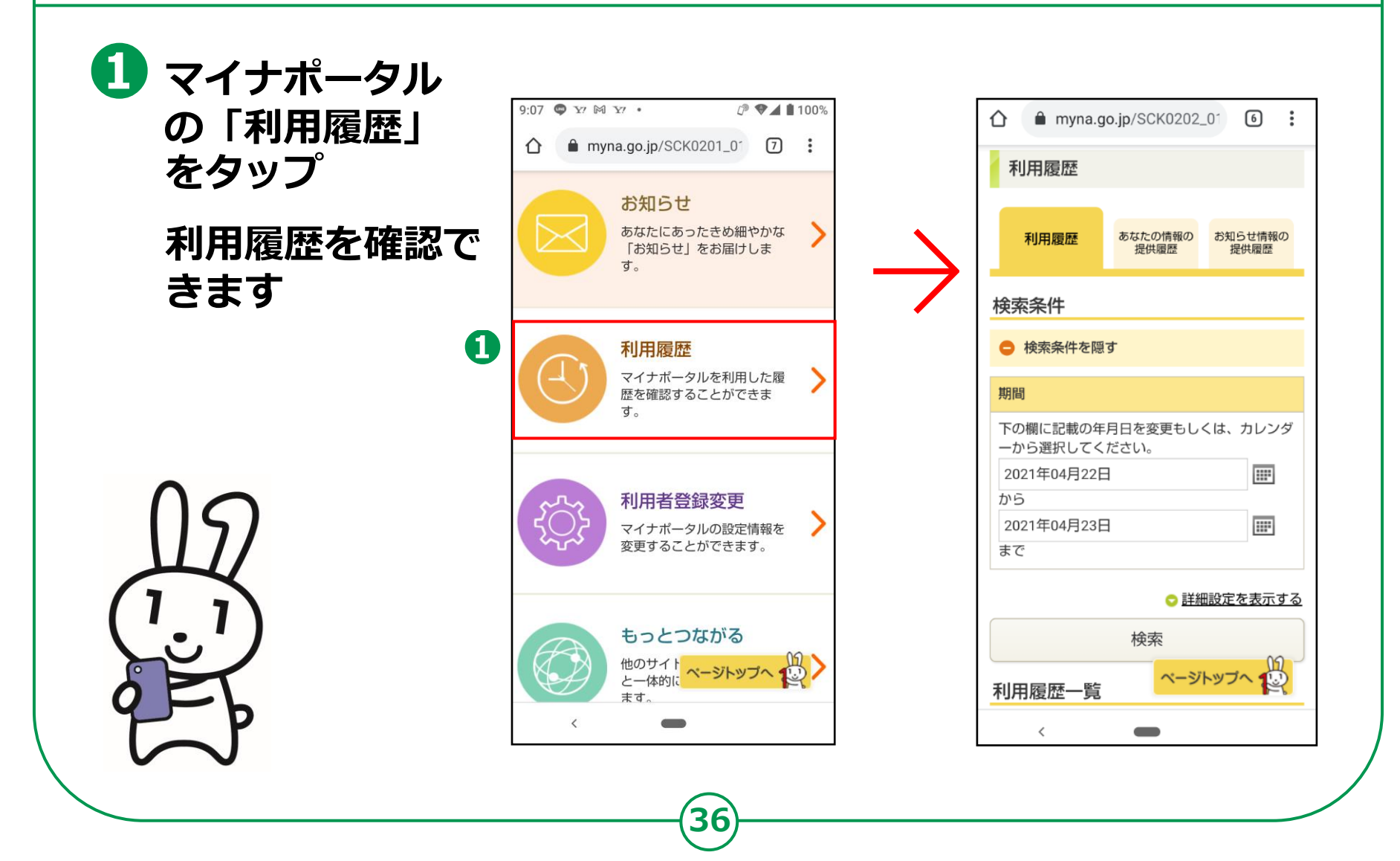

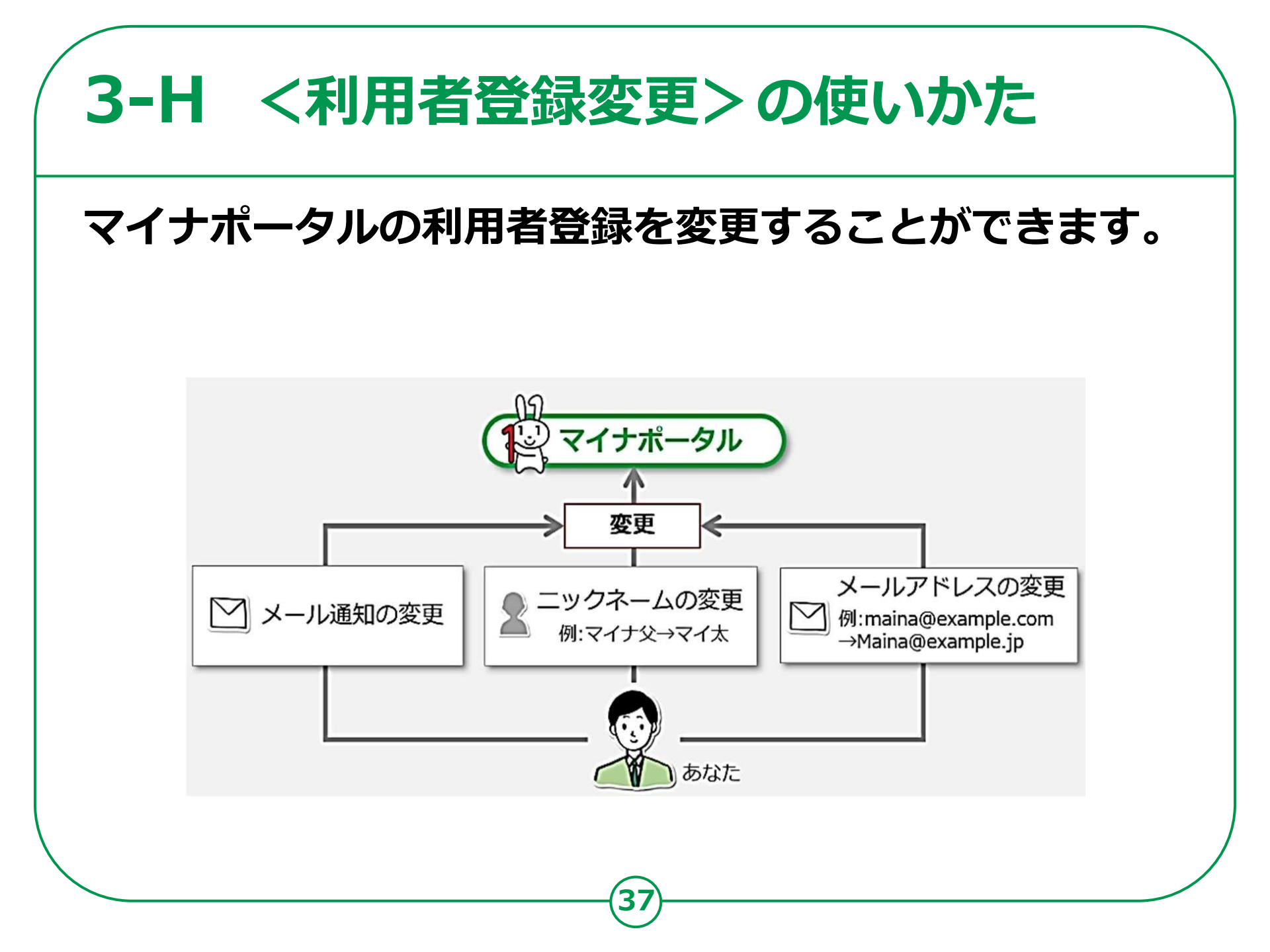

# 3-H <利用者登録変更>の使いかた

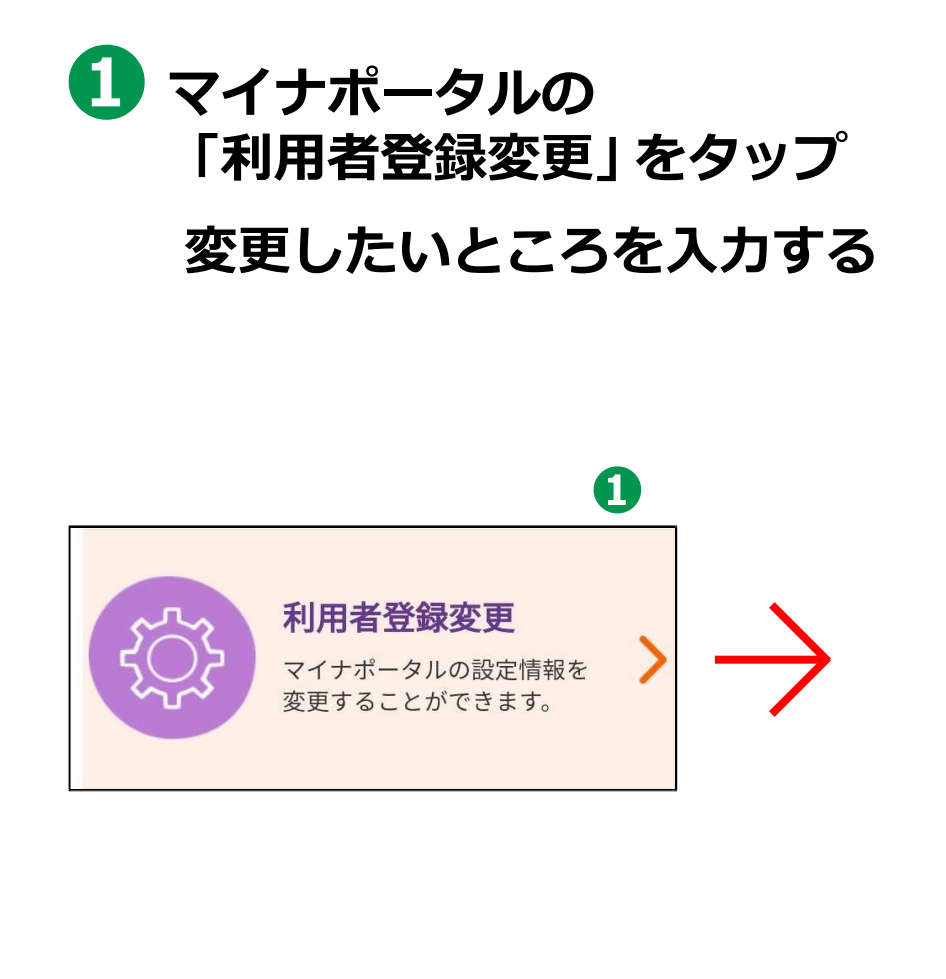

| 11:26 № № ♥ ≜ · · · · · · · · · · · · · · · · · ·   |  |  |  |  |
|-----------------------------------------------------|--|--|--|--|
| <u>メインメニュー</u> > <u>利用者登録変更</u>                     |  |  |  |  |
| 利用者登録変更(入力)                                         |  |  |  |  |
| <u>入力</u> 確認 完了                                     |  |  |  |  |
| 利用者登録を変更できます。 メール通知を希<br>望すると、変更内容の確認メールが送付され<br>キャ |  |  |  |  |
| ー定時間経過してもメールが届かない場合<br>は、メール受信の設定を確認してください。         |  |  |  |  |
| 表示する名前又はニックネーム 必須                                   |  |  |  |  |
| 20文字以内で入力してください。(ニックネーム<br>は後から変更できます。)             |  |  |  |  |
| 利用者本人                                               |  |  |  |  |
| メール通知の希望                                            |  |  |  |  |
| メール通知を推奨しています。複数件選択できま<br>す。                        |  |  |  |  |
| <ul> <li>あなたの情報、お問し、ページトップへ</li> <li>通知</li> </ul>  |  |  |  |  |
| <                                                   |  |  |  |  |

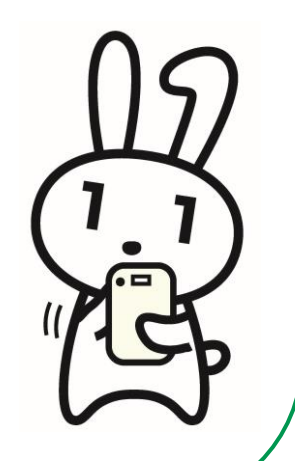

# **3-I** <もっとつながる>の使いかた

マイナポータルと外部サイトをつなぎ、マイナポータルを 入口として、つないだサイトのサービスを受けることが できます。

つなぐ先のウェブサイトに、あなたの情報が登録済みの 場合と未登録の場合とで操作の流れが異なります。

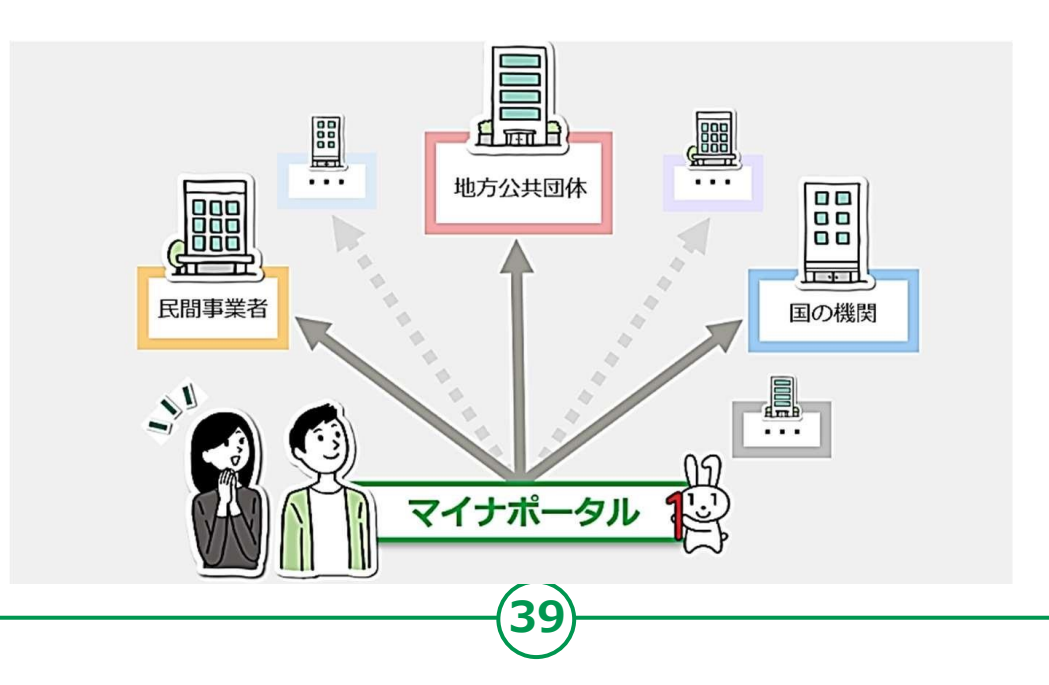

#### **3-I** <もっとつながる>の使いかた 🚺 マイナポータルの つながっていないウェブサイト 「もっとつながる」を タップする 公的機関 **1** 国税電子申告・納税システム (e-Tax) 国税に関する各種手続について、インターネット もっとつながる 等を利用して電子的に手続が行えるサービスで す。 他のサイトをマイナポータル と一体的に使えるようになり 〇つなぎ方が分からない方はこちら ます。 2 つなぐ ねんきんネット(日本年金機構) 🕗 「つなぐ」 をタップ これまでの年金記録や、これから受け取る年金の 見込額など、ご自身の年金に関する情報を確認で 各種サービスと連動することが きるサービスです。 できます 〇つなぎ方が分からない方はこちら スマホ未対応 つな ページトップへ

## **3-J** <代理人を登録・変更>の使いかた

### あなたの代わりに、代理人がマイナポータルの機能を 使うことができるように設定できます。 設定できるサービスは、「やりとり履歴」「あなたの情報」 「お知らせ」「外部サイトへのお知らせ情報提供」の4つです。

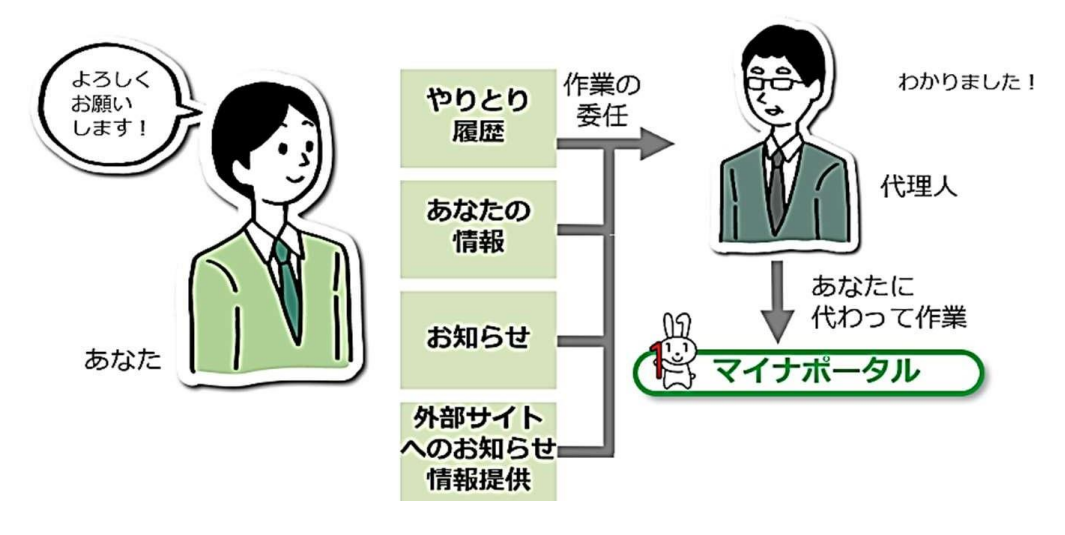

代理人を設定する際は、あなた が代理人同席のもと、マイナ ポータルから、代理人に利用を 許可するサービスや参照を許可 する情報、代理できる期間等を 設定し、代理人が自身のマイナ ンバーカードを読み込ませて、 代理人登録をします。

代理人の登録後に、あなたに代 わって代理人が作業できるよう になります。

※ スマートフォンの場合、「代理人設定」は行え ません。「代理人一覧の確認」のみとなります。

#### 3-J <代理人を登録・変更>の使いかた 11:27 🕅 🖬 📟 👼 🔹 ₽ ♥⊿ 🕯 89% 代理人メニュー 🚺 マイナポータルの「代理人を 登録・変更します」をタップ スマートフォンにおいてマイナポータル APでログインした場合、代理人設定は 行えません。 新たに代理人を登録したり、登録済みの代理 **(**) 人一覧を確認したりできます。 新たに代理人を登録する 代理人を登録・変更しま あなたに代わり、マイナポータルを利用 す する代理人を新たに登録できます。 代理人サービスの設定を 代理人の設定 登録・確認・変更するこ とができます。 代理人 \*「代理人の設定」で登録した情報は後から 「代理人一覧の確認」より変更できます。 代理人は、メール通知の設定を事前に行うこ とを推奨します。 代理人の一覧を確認する 登録済みの代理人の-ページトップへ く参考> < パソコンで代理人登録を行う場合 https://img.myna.go.jp/manual/03-07/0116.html

### 3-K 2回目以降のマイナポータルAPの 起動のしかた

### インストールしたあとのマイナポータルAPは、 スマートフォンの待ち受け画面にできたアイコンを タップすることで、以下のように起動します。

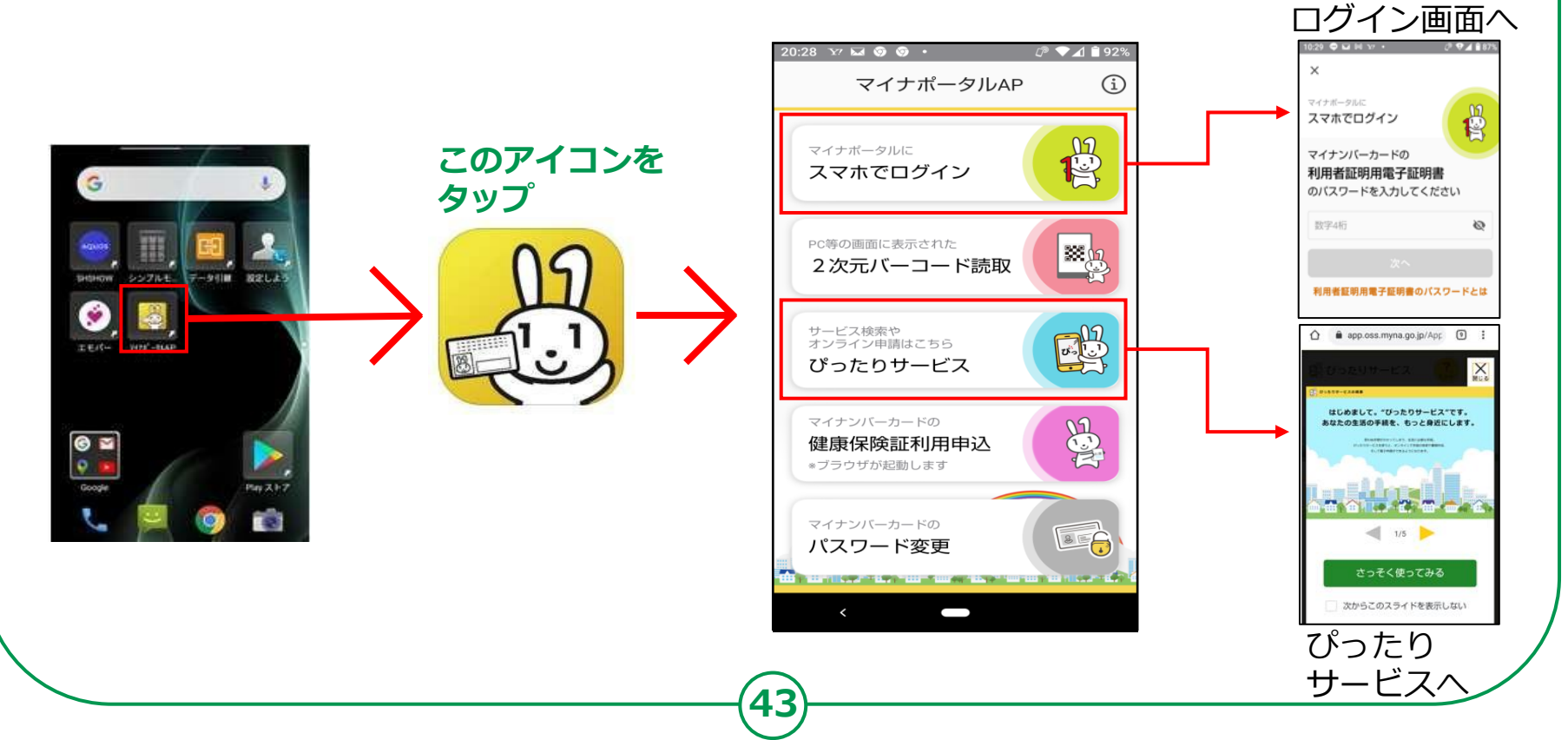